# Schritt-für-Schritt-Anleitung ELSTER-Organisationszertifikate und Einrichtung eines Servicekontos

für die Nutzung des Onlinedienstes "Anlagengenehmigung und zulassung" - ELiA-Online

Stand 31.03.2025

**Zusammenfassung:** <u>Es wird ausdrücklich ein ELSTER-Organisationszertifikat je ELiA-Online nutzende Person empfohlen</u>! Nach erfolgreicher Aktivierung über eine 2-Faktor-Authentifizierung (1. Faktor > Aktivierungs-ID aus E-Mail, 2. Faktor > Aktivierungs-Code aus Brief) und dem anschließenden Download der ELSTER-Zertifikatsdatei entsteht für jedes ELSTER-Organisationszertifikat ein Benutzerkonto bei ELSTER. Die Einbindung des Onlinedienstes in ein Servicekonto und das Setzten der Berechtigung zur Nutzung für weitere dem Servicekonto hinzugefügte Personen erfolgt aktuell innerhalb des Serviceportals "Gemeinsam-Online". Im Rahmen der Weiterentwicklung des Onlinedienstes ist die Einbindung in das Serviceportal "Mein Unternehmenskonto" vorgesehen.

## Inhaltsverzeichnis

| 1 ELSTER-Organisationszertifikate                 | 2  |
|---------------------------------------------------|----|
| 1.1 Registrierung                                 | 2  |
| 1.2 Aktivierung                                   | 4  |
| 1.3 Erstmaliges Login                             | 5  |
| 2 Servicekonto                                    | 8  |
| 2.1 Allgemeine Hinweise                           | 8  |
| 2.2 Gemeinsam-Online                              | 10 |
| 2.2.1 Servicekonto für Unternehmen registrieren   | 10 |
| 2.2.2 Weitere Benutzer hinzufügen                 | 17 |
| 2.2.2.1 ELSTER-Organisationszertifikat verknüpfen |    |
| 2.2.2.2 Nutzung des Onlinedienstes berechtigen    | 22 |
| 2.2.3 Onlinedienst später hinzufügen              | 24 |
| 2.2.4 Erstmalige Anmeldung bei ELiA Online        | 26 |
| 3 "Mein Unternehmenskonto"                        |    |
| <i></i>                                           |    |

# 1 ELSTER-Organisationszertifikate

# 1.1 Registrierung

Die Registrierung von ELSTER-Organisationszertifikaten erfolgt ohne Anmeldung formularbasiert über das ELSTER-Portal:

#### https://www.elster.de/eportal/wizard/seq/regsoftpseorgaeop-1/eingabe

Erforderliche Angaben sind:

- > Name der Organisation/Firmenname,
- > Steuernummer der Organisation,
- Ansprechpartner (eine gültige E-Mail Adresse ist Voraussetzung, diese muss in direktem Anschluss bestätigt werden),
- > Angaben zum Benutzerkonto (hier ist die Sicherheitsabfrage von Bedeutung, diese wird benötigt, sollte das ELSTER-Benutzerkonto zu einem späteren Zeitpunkt wieder gelöscht werden).

Die nachfolgenden Abbildungen 1 bis 3 veranschaulichen das Dateneingabeformular.

| 🥥 🗖 🌟 ELSTER - Registrierung Zettifikat: x + - 🗆 🗶                                                                                                    | 😣 🗖 🌟 ELSTER - Registrierung Zertifikats: x + – – – X                                                                                                    |
|----------------------------------------------------------------------------------------------------|----------------------------------------------------------------------------------------------------|
| 🔶 🔿 🙃 https://www.elster.de/epo 🗄 🗛 🏠 🛱 🕼 🗞 횐                                                                                                    | $H$ $\leftrightarrow$ $\mathbf{C}$ $\widehat{\mathbf{a}}$ https://www.elster.de/epo $\boxplus$ $\mathbb{A}$ $\triangleleft$ $\updownarrow$ $\mathbf{D}$ $\varUpsilon$ = $\widehat{\mathbf{a}}$ $\widehat{\mathbf{w}}$ $\widehat{\mathbf{D}}$ |
| 💭 Favoriten importieren 🔰 🎦 myfavoriten                                                                                                    | 🛱 Favoriten importieren 🔰 🎽 myFavoriten                                                                                                    |
| ELSTER 0 Q 1                                                                                                    | Ansprechpartner                                                                                                    |
| <ul> <li>&gt;&gt; Dateneingabe</li> <li>Legende</li> <li>★ Felder oder Formularabschnitte mit dem Pflichtfeld-Stern müssen ausgefüllt werden.</li> <li>Tragen Sie hier Ihre Daten ein.</li> <li>Name der Organisation/Firmenname</li> <li>Name der Organisation / Firmenname</li> <li>★</li> <li>Steuernummer der Organisation</li> </ul>                                                   | Arrede Bitte auswählen                                                                                                    |
| Hier muss die Steuernummer der Firma, der Gesellschaft, des Vereins, der Institution, etc. verwendet<br>werden, für die Sie die Registrierung durchführen. Das bedeutet, Sie müssen die Steuernummer<br>eintragen, unter der beispielsweise die Umsatzsteuer-Voranmeldung oder die Lohnsteuer-Anmeldung<br>beim Finanzamt eingereicht wird.<br>Land<br>Bitte Land auswählen<br>Steuernummer | * 2 Ihr Benutzerkonto Benutzername (max. 8 Zeichen)                                                                                                    |
| Bitte Land auswählen<br>Wo ist meine Steuernummer @<br>Finanzamt<br>Wird automatisch ermittelt                                                                                                    | Sicherheitsabfrage     Bitte auswählen     *                                                                                                    |

Abbildung 1: ELSTER-Organisationszertifikat registrieren; Formularansicht 1 von 3

Abbildung 2: ELSTER-Organisationszertifikat registrieren; Formularansicht 2 von 3

| 🧕 🗊 🤺 ELSTER - Registrierung Zertifikatı x + — — — X                                                                                                    |
|----------------------------------------------------------------------------------------------------|
| - ← C G 合 https://www.elster.de/epo 缶 A ☆ ロ st G % … 🥺                                                                                                    |
| 🟳 Favoriten importieren 🔰 🎽 myfavoriten                                                                                                    |
| Ihr Benutzerkonto                                                                                                    |
| Benutzername (max. 8 Zeichen)                                                                                                    |
| * 0                                                                                                    |
| Sicherheitsabfrage                                                                                                    |
| Bitte auswählen 🗸                                                                                                    |
| * 0                                                                                                    |
| Antwort (max. 40 Zeichen)                                                                                                    |
| *                                                                                                    |
| Hinweis postalische Zustellung<br>Im weiteren Verlauf der Registrierung erhalten Sie getrennt per E-Mail die Aktivierungs-ID und auf dem<br>Postweg den Aktivierungs-Code. Der Brief mit dem Aktivierungs-Code wird an die Adresse versandt, die<br>aktuelle bei dem für die Steuernummer zuständigen Finanzamt gespeichert ist. Etwaige Vollmachten<br>werden hierbei nicht berücksichtigt. |
| Ich bestätige, dass ich den Hinweis zur Kenntnis genommen habe                                                                                                    |
| Abbrechen Prüfen >                                                                                                    |
| * ELSTER                                                                                                    |
| Aktuelles                                                                                                    |
| Rechtliches                                                                                                    |

Abbildung 3: ELSTER-Organisationszertifikat registrieren; Formularansicht 3 von 3

Nach Abschluss der Eingabe erforderlicher Formulareingaben wird zunächst in einem ersten Schritt die Gültigkeit der angegebenen E-Mail Adresse geprüft; der Erhalt einer E-Mail muss durch Klicken auf den dort übermittelten Link bestätigt werden (vgl. Abbildung 4). In einem zweiten Schritt wird an die bestätigte E-Mail Adresse eine Aktivierungs-ID versendet (vgl. Abbildung 5). Die Aktivierungs-ID wird für den zweiten Schritt der Registrierung zusammen mit dem Aktivierungs-Code, welcher postalisch zugestellt wird, benötigt. <u>Deshalb muss die E-Mail unbedingt aufbewahrt werden, bis auch der Brief mit dem Aktivierungs-Code vorliegt</u>. Für die Zusendung des Aktivierungs-Codes wird die zur angegebenen Steuernummer gespeicherte Adresse verwendet.

| Datei Nachricht VIS 🗘 Was möchten Sie tun?                                                                                                    | Datei Nachricht VIS Q Was möchten Sie tun?                                                                                                    |
|----------------------------------------------------------------------------------------------------|----------------------------------------------------------------------------------------------------|
| Image: State of the state of the s | Issten         Antworten         Allen         Weiterfeiten         Image: State of the state of the s                                                           |
| So 2022/2023 Hel5<br>portal@elster.de<br>Mein ELSTER: E-Mail-Bestätigung                                                                                                    | An Character Statistic Character Statistics Statistics |
| Sehr geehrte(r) Mein ELSTER Benutzer(in),                                                                                                    | Sehr geehrter Herr Haudegen,                                                                                                    |
| bitte bestätigen Sie den Erhalt dieser E-Mail durch Klicken auf den folgenden Link:<br>https://www.elster.de/eportal/registrierungfmailbestaetigung/100-fcchfa50-3167-49fa-8ebe-edf41e4262c6<br>Wichtiger Hinweis: Bitte beachen Sie, dass die Registrierung nur dann fortgesetzt werden kann, wenn nach dem Klicken<br>auf den Link vom Browser eine positive Rückmeldung angezeigt wird. Der Link ist bis zum 09.02.2025 um 16:14 Uhr<br>gültig.<br>Vielen Dank!<br>Mit freundlichen Grüßen                                                                                                    | vielen Dank für Ihre Registrierung bei ELSTER.<br>Mit dieser E-Mail erhalten Sie die persönliche Aktivierungs-ID für Ihr Benutzerkonto in Mein ELSTER.<br>Die Aktivierungs-ID benötigen Sie für den zweiten Schritt der Registrierung zusammen mit dem Aktivierungs-Code, den<br>Sie gesonderz per Post erhalten.<br>Bewahren Sie deshalb diese E-Mail unbedingt auf, bis auch der Brief mit dem Aktivierungs-Code bei Ihnen vorliegt. Für<br>die Zusendung des Aktivierungs-Codes wird die zu Ihrer Steuernummer gespeicherte Adresse verwendet.                                                                                                    |
| Ihre Finanzverwaltung                                                                                                    | Benutzername: m., <sup>6</sup> a. <del>vr.</del><br>Aktivierungs-ID: v <sup>2</sup> a. <sup>5</sup> a. <sup>1</sup> a. <sup>1</sup> a.                                                                                                    |
| Dies ist eine automatisch generierte Nachricht, bitte antworten Sie nicht an diesen Absender. Falls Sie Fragen zu ELSTER<br>haben, so kontaktieren Sie bitte unsere Hotline oder fragen Sie in unserem Chat: <u>http://www.elster.de/eportal/start?</u><br>chatContext-botelisstJopenchat<br>Finden Sie dort keine Antwort auf Ihre Frage, erhalten Sie eine Übersicht der Ansprechpartner unter<br><u>https://www.elster.de/eportal/start?chatContext-bot.kontakt-finder#openChat</u><br>Datenschutzhinweis:                                                                                                    | Nachdem Sie den Brief mit Ihrem persönlichen Aktivierungs-Code erhalten haben, folgen Sie bitte dem nächsten Schritt<br>der Registrierung unter<br>https://www.elster.de/eportal/aktivierung/IOO<br>Alternativ kann die Registrierung über www.elster.de im Bereich "Mein Benutzerkonto" unter "Benutzerkonto<br>aktivieren" abgeschlossen verden.                                                                                                    |

Abbildung 4: E-Mail mit Bestätigungs-Link

Abbildung 5: E-Mail mit Aktivierungs-ID

## 1.2 Aktivierung

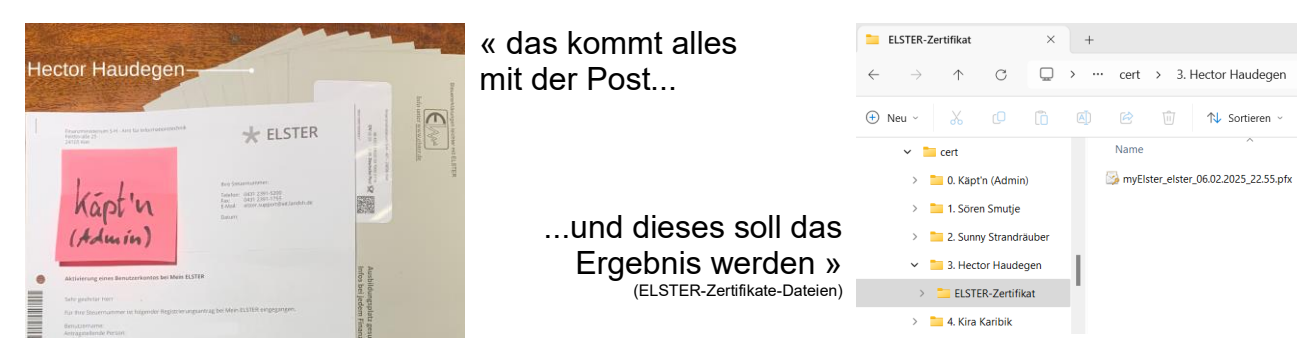

Nach Erhalt des Aktivierungs-Codes auf postalischem Wege geht es weiter mit der Registrierung; hier exemplarisch für den fiktiven Mitarbeiter Hector Haudegen:

https://www.elster.de/eportal/aktivierung/JO0 (dieser Link ist in der E-Mail mit der Aktivierungs-ID angegeben)

Die Aktivierungsdaten müssen eingegeben werden:

- > Aktivierungs-ID aus E-Mail,
- > Aktivierungs-Code aus Brief.

Die nachfolgende Abbildung 6 veranschaulicht das Aktivierungsformular. In einem nächsten Schritt wird die Zertifikatsdatei erstellt und kann heruntergeladen werden; zuvor muss <u>ein Login-Passwort für die zu erstellende Zertifikatsdatei</u> festgelegt werden (vgl. Abbildungen 7 und 8). Über die Erstellung einer Zertifikatsdatei wird per E-Mail nach dem Herunterladen informiert (vgl. Abbildung 9).

|                | ★ ELSTER - Aktivierungsdaten eing: × +                                                                                                    |              |          | 🗖 🔸 ELSTER - Aktivierungsdaten einge 🗙 🕂                          |   |      |              | -          | o ×   |
|----------------|----------------------------------------------------------------------------------------------------|--------------|----------|-------------------------------------------------------------------|---|------|--------------|------------|-------|
| $\leftarrow$ ( | ට් බ 🖞 https://www.elster.de/epo 🗄 🗚 🏠 🗘 🗘 🖆                                                                                                    | ∞            |          | C A ttps://www.elster.de/epo                                      |   |      |              | n 🗞        | 🤊     |
| C⊋ Favori      | ten importieren 🔰 🎦 myFavoriten                                                                                                    |              | C, Fav   | oriten importieren 🛛 🎦 myFavoriten                                |   |      |              |            |       |
| ELS            | STER Ø 🤤                                                                                                    | a            | EL       | .STER                                                             |   |      | <b>? .</b>   | Q          | 1     |
| »              | Aktivierungsdaten eingeben                                                                                                    |              | <b>»</b> | <ul> <li>Aktivierungsdaten bestätigt</li> </ul>                   |   |      |              |            |       |
|                | litte tragen Sie hier die Aktivierungsdaten ein, die Sie per E-Mail und auf dem Postweg erha                                                     | alten haben. | •        | Zertifikatsdatei erstellen                                        |   |      |              |            |       |
| 0 0            | A Wenn Sie die Aktivierungsdaten 3-mal falsch eingeben, werden Ihre Aktivierungsda<br>gesperrt und Sie müssen die Registrierung erneut beginnen. | iten         | 0        | Name der Zertifikatsdatei                                         |   |      |              |            | _     |
|                | Aktivierungs-ID aus E-Mail<br>p000000000000000000                                                                                                |              |          | Name der Zertifikatsdatei<br>myElster_elster_06.02.2025_22.55.pfx |   |      |              |            |       |
| 0              | XXXXXXXXXXXXX                                                                                                    |              | 0        |                                                                   |   |      |              |            |       |
|                | Aktivierungs-Code aus Brief                                                                                                    |              |          | Passwort für Login 🕜                                              |   |      |              |            | -     |
|                | XXXXXXXXXXXXXXXXXXXXXXXXXXXXXXXXXXXXXX                                                                                                    |              |          | Passwort festlegen<br>(mindestens 10 Zeichen notwendig)           |   |      |              |            |       |
|                |                                                                                                    |              |          |                                                                   | ۲ |      |              |            |       |
|                |                                                                                                    | Absenden     |          | Starkes Passwort                                                  |   |      |              |            |       |
|                |                                                                                                    |              |          | Passwort wiederholen                                              |   |      |              |            |       |
|                |                                                                                                    |              |          |                                                                   | ٥ |      |              |            |       |
|                |                                                                                                    |              |          |                                                                   |   |      |              |            |       |
| *              | ELSTER                                                                                                    |              |          | Zurück zur Eingabe                                                |   | Jetz | t Zertifikat | datei ersi | ellen |
| A              | uktuelles                                                                                                    |              |          |                                                                   |   |      |              |            |       |
| F              | techtliches                                                                                                    |              | *        | ELSTER                                                            |   |      |              |            |       |
|                |                                                                                                    |              |          |                                                                   |   |      |              |            |       |

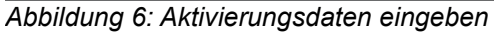

Abbildung 7: Zertifikatsdatei erstellen

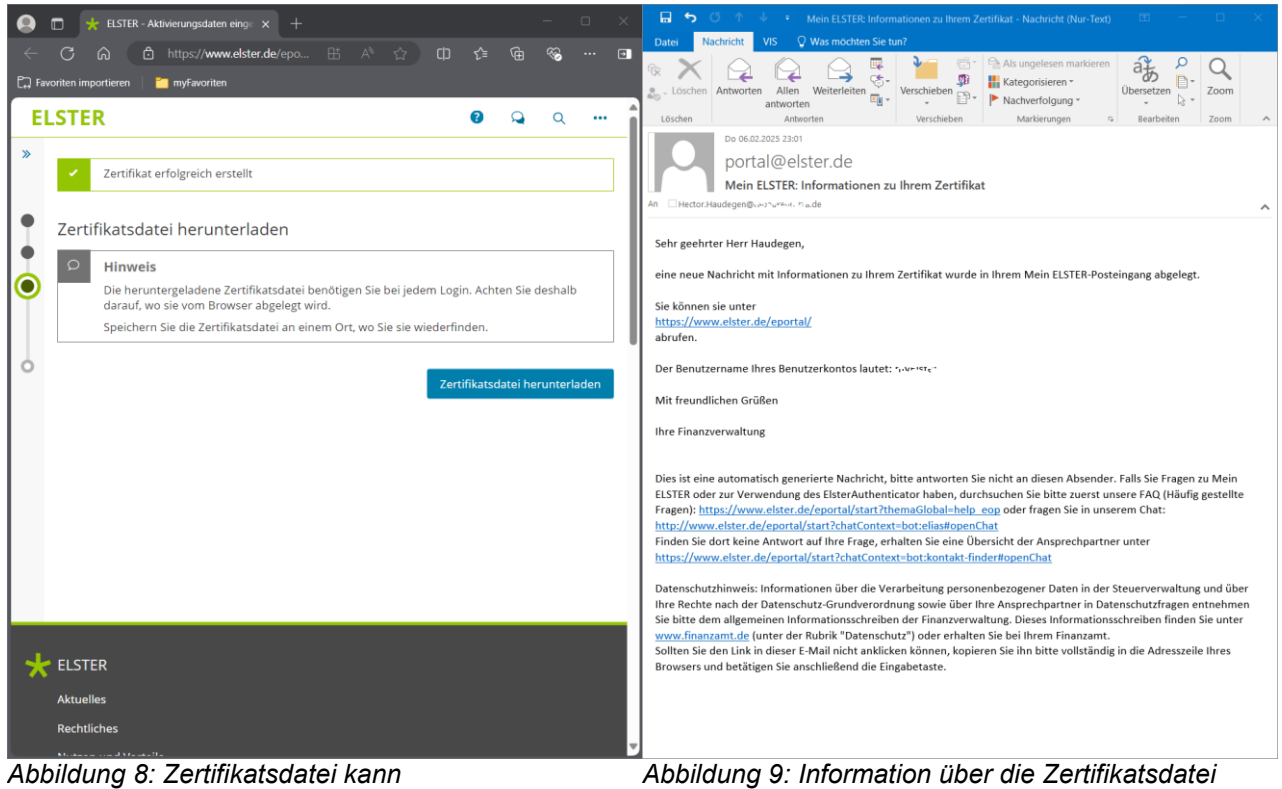

Abbildung 8: Zertifikatsdatei ka heruntergeladen werden

Abbildung 9: Information über die Zertifikatsdatei nach dem Herunterladen

# 1.3 Erstmaliges Login

Nach erfolgreicher Aktivierung erfolgt ein erstmaliges Login bei ELSTER (vgl. Abbildung 10). Im Ergebnis entsteht ein ELSTER-Benutzerkonto. Folgende Login-Informationen müssen angegeben werden:

- > Zertifikatsdatei (vgl. Abbildung 8),
- > Passwort (vgl. Abbildung 7).

Nach erfolgreichem erstmaligen Login müssen Profildaten ergänzt werden (vgl. Abbildungen 11 bis 13); Pflichtfelder sind:

- > Straße,
- > Postleitzahl,
- > Ort,
- > Staat.

| 🧕 🗖 \star ELSTER - Login mit Zertifikatsdate x + – – – ×                                                                                                    | 🥥 🗖 📩 ELSTER - Mein Profil - Erstmalige: x + ×                                                                                                    |
|----------------------------------------------------------------------------------------------------|----------------------------------------------------------------------------------------------------|
| ← C බ b https://www.elster.de/epo 🗄 A ☆ D 🎓 @ % … 🗉                                                                                                    | ← C Q D https://www.elster.de/epo B: A Q D Q Q Q                                                                                                    |
| 🟳 Favoriten importieren 🛛 📋 myfavoriten                                                                                                    | 🛱 Favoriten importieren 🔰 🎽 myfavoriten                                                                                                    |
| ELSTER Ø Q                                                                                                    | ELSTER Ø Q                                                                                                    |
| <ul> <li>Erstmaliges Login</li> <li>Wahlen Sie die gerade heruntergeladene Zertifikatsdatei aus und geben Sie Ihr Passwort ein.</li> <li>Retifikatsdatei</li> <li>Zertifikatsdatei</li> <li>Zertifikatsdatei</li> <li>myElster_elster_06.02.2025_22.55.pfx</li> <li>Durchsuchen</li> </ul>                                                                                                    | !       Fehler innerhalb der Seite         !       Bitte machen Sie Angaben im Feld "Straße",         Straße       .         !       Bitte machen Sie Angaben im Feld "Postleitzahl",         Postleitzahl       .         !       Bitte machen Sie Angaben im Feld "Ort",         Ort       .         !       Bitte machen Sie Angaben im Feld "Staat",         Staat       . |
| Login Zertifikatsdatei verloren oder Zertifikat abgelaufen? Passwort vergesen?                                                                                                    | Erstmaliges Login - Mein Profil ergänzen<br>Legende<br>★ Felder oder Formularabschnitte mit dem Pflichtfeld-Stern müssen ausgefüllt werden.<br>Vielen Dank für Ihre Registrierung bei ELSTER. Bevor Sie Ihr Benutzerkonto nutzen können, müssen Sie noch                                                                                                    |
| Wo finde ich meine heruntergeladene Zertifikatsdatei?         Nutzen sie den Browser EDGE, können Sie sich unter Einstellungen und mehr/Downloads alle heruntergeladenen Dateien anzeigen lassen. Dort wird auch Ihre Zertifikatsdatei zu finden sein.         Image: Strateging in the set of the set of the | nachfolgende Angaben prüfen und gegebenenfalls ergänzen. Sie können diese Angaben jederzeit ändern.<br>Klicken Sie zum Abschluss der Registrierung auf "Mein Profil speichern und weiter".<br>Bitte nutzen Sie ab jetzt immer die Schaltfäche "Login", um sich einzuloggen.<br>Allgemeine Angaben<br>Name der Organisation / Firmenname<br>Mobiler Pizzaservice                |

Abbildung 10: Erstmaliges Login

Abbildung 11: Profildaten ergänzen 1 von 3

| 😣 🗖 🌟 ELSTER - Mein Profil - Erstmalige: x + – – – × | 🧕 🗖 👷 ELSTER - Mein Profil - Erstmalige: x + ×                                                                                                    |
|------------------------------------------------------|----------------------------------------------------------------------------------------------------|
| 🔶 🔿 🏠 https://www.elster.de/epo 🗄 🛝 🏠 🖽 🏂 🐨 🖬        | ← C ြ 🖞 https://www.elster.de/epo 🗄 A ☆ 🛱 🎓 🏵 … 🖬                                                                                                    |
| 🕞 Favoriten importieren 🔰 🎽 myFavoriten              | 💭 Favoriten importieren 🛛 🎽 myFavoriten                                                                                                    |
| Adresse, Telefonnummer                               | Steuernummer                                                                                                    |
| Zusatz  Zusatz  Adresszusatz                         | Wo ist meine Steuernummer 🕑<br>Finanzamt<br>Flensburg<br>Sind Sie Steuerberater/in? 😰                                                                                    |
| Postleitzahl                                         | Geben Sie den Namen Ihrer Kanzlei an, wenn Sie zum Personenkreis des § 3 <u>StBerG</u> beziehungsweise § 4<br><u>StBerG</u> gehören, zum Beispiel Steuerberater/in sind. |
| *                                                    | Mein Profil speichern und weiter                                                                                                    |
| Schleswig-Holstein v<br>Staat<br>Bitte auswählen v   | ELSTER<br>Aktuelles<br>Rechtliches<br>Nutzen und Vorteile                                                                                                    |
| Telefon (Vorwahl, Rufnummer)                         | Sicherheit                                                                                                    |

Abbildung 12: Profildaten ergänzen 2 von 3

Abbildung 13: Profildaten ergänzen 3 von 3

Nach Abschluss der Eingabe erforderlicher Profildaten wird das Profil erstellt. Optional kann eine Benutzergruppe ausgewählt werden (vgl. Abbildung 14). Datenschutzhinweise müssen bestätigt werden (vgl. Abbildung 15).

| 🧕 🗖 🌟 ELSTER - Benutzergruppen einste 🗙 🕂                                                                          |                                                                                     | × 🙆 🗖 🌟 ELSTER - Wichtige Himweise x +                                                                                                    | ×  |
|----------------------------------------------------------------------------------------------------|-------------------------------------------------------------------------------------|----------------------------------------------------------------------------------------------------|----|
| ← C බ ট https://www.elster.de/epo                                                                                  |                                                                                     | I ← C ⋒                                                                                                    | Ð  |
| 🛱 Favoriten importieren 📔 🎽 myFavoriten                                                                            |                                                                                     | 🔁 Favoriten importieren 🔰 🎦 myFavoriten                                                                                                    |    |
| ELSTER                                                                                                    | <b>2</b> Q                                                                          | ELSTER 🛛 🔍 🔍 ···                                                                                                    | ٠í |
| <ul> <li>Das Profil wurde erfolgreich gespeiche</li> </ul>                                                         | ert.                                                                                | Wichtige Hinweise                                                                                                    |    |
| Welcher Benutzergruppe gehören Sie a                                                                               | am ehesten an?                                                                      | Datenschutzhinweis der Steuerverwaltung                                                                                                    |    |
| ELSTER bietet Ihnen die Möglichkeit, Ihre Startseite bei<br>von Mein ELSTER ändert sich nicht, egal welche Benutze | Mein ELSTER zu personalisieren. Der Funktionsumfang<br>ergruppe Sie hier auswählen. | Auf unserer Webseite wurden Informationen zur Umsetzung der datenschutzrechtlichen Vorgaben der Artik<br>12 bis 14 der Datenschutz-Grundwerordnung ergänzt. Sie gelangen über den Link "Datenschutz" im unteren<br>Bereich der Seite oder direkt über folgenden Link zu der Informationen: | el |
| រំហ្គឺរំ Privatperson 🗲                                                                                            | <mark>រំក្លំរំ</mark> Arbeitgeber <b>&gt;</b>                                       | Informationen zum Datenschutz                                                                                                    | 1  |
| ំក្ខំធំ Unternehmer >                                                                                              | <del>ເ</del> ຼົາຄີ Vereine >                                                        | Gelesen, nicht mehr anzeigen                                                                                                    |    |
| ່ຫຼິງີ່ keine Benutzergruppe >                                                                                     |                                                                                     | Bestätigen und Weiter                                                                                                    |    |
|                                                                                                    | Später auswählen                                                                    |                                                                                                    |    |
|                                                                                                    |                                                                                     |                                                                                                    |    |
|                                                                                                    |                                                                                     | ★ elster                                                                                                    |    |
| Aktuelles                                                                                                    |                                                                                     | Aktuelles                                                                                                    |    |
| Rechtliches                                                                                                    |                                                                                     | Rechtliches                                                                                                    |    |

Abbildung 14: Benutzergruppe, optional

Abbildung 15: Datenschutzhinweise

Das ELSTER-Benutzerkonto ist nun mit eindeutiger Benutzerkonto-ID eingerichtet, hier am Beispiel einer fiktiven Person Namens Hector Haudegen (vgl. Abbildungen 16 und 17).

| 🕒 🗖 🛨 ELSTER - Mein ELSTER 🛛 🗙 🕂                                                                             |                                            |          | 🗖 🌟 ELSTER - Meine Profile x + – 🗆 🗙                                                                                               |
|----------------------------------------------------------------------------------------------------|--------------------------------------------|----------|----------------------------------------------------------------------------------------------------|
| $\leftarrow$ C $\widehat{\alpha}$ $\widehat{c}$ https://www.elster.de/epo $\boxplus$ $\mathbb{A}$ $\Diamond$ | 中 4 帝 18 … 回                               | •        | - 🖸 🛱 https://www.elster.de/epo 🗄 🛝 🏠 🛱 🎼 🚱 … 🖬                                                                                    |
| 🛱 Favoriten importieren 🔰 🎽 myFavoriten                                                                      |                                            | []<br>[] | Favoriten importieren 🔰 🎽 myFavoriten                                                                                              |
| = ELSTER                                                                                                    | 0 Q Q                                      | Î I      | ≡ ELSTER                                                                                                    |
| ELSTER Letztes L                                                                                             | login am   Benutzerkonto-ID: ) ′ ⊅ Se⁄ ≽ t | E        | LSTER > Mein ELSTER                                                                                                    |
| Mein ELSTER                                                                                                  |                                            | N        | Aeine Profile                                                                                                    |
| Meine Belege >                                                                                               |                                            | P        | 'ersonen                                                                                                    |
| 0 Neue Belege seit letztern Login                                                                            |                                            | H        | ier können Sie Angaben zu Personen hinterlegen, um sie mit Mein Profil und Steuerprofilen mit<br>teuernummer verknüpfen zu können. |
| 0 Belege insgesamt                                                                                           |                                            |          | > Personen (1)                                                                                                    |
| Mein Posteingang >                                                                                           |                                            | N        | Aein Profil                                                                                                    |
| 2 Ungelesene Nachrichten                                                                                     |                                            | Ľ        | Steuernummer                                                                                                    |
| Meine Formulare >                                                                                            |                                            | L        | Person<br>Hector Haudegen<br>Rolle                                                                                                 |
| 0 Entwürfe<br>0 Übermittelte Formulare                                                                       |                                            | h        | Mein Profil bearbeiten                                                                                                    |
|                                                                                                    |                                            |          | Veitere Profilarten                                                                                                    |
| Meine Profile >                                                                                              |                                            |          | lier können Sie Profile anlegen und bearbeiten. So können Sie Zeit beim Ausfüllen von Formularen sparen.                           |
|                                                                                                    |                                            |          | Steuerprofile mit Steuernummer (0) relevant für ESt, USIVA                                                                         |
| Häufig verwendet 😮                                                                                           |                                            |          | > Profile für meine Arbeitnehmer (0) relevant für LStB, ELStAM                                                                     |
| zur Steuererklärung                                                                                          |                                            | -        | > Steuerprofile mit Umsatzsteuer-Identifikationsnummer (0) relevant für ZM, Meldung bei                                            |

# 2 Servicekonto

# 2.1 Allgemeine Hinweise

Für die Nutzung des Onlinedienstes ELiA-Online muss dieser Onlinedienst innerhalb eines sogenannten Servicekontos eingebunden werden. Da dieser Onlinedienst einen Identitätsnachweis erfordert. ist die Registrierung mit einem **ELSTER-**Organisationszertifikat erforderlich. Die zuerst registrierende Person eines neuen Servicekontos erhält automatisch die Rolle des Administrators und kann dem Servicekonto anschließend weitere Personen hinzufügen und berechtigen, den zuvor eingebundenen Onlinedienst ELiA-Online zu nutzen. Hinzugefügte Personen benötigen für Ihre eigene Registrierung wiederum ein ELSTER-Organisationszertifikat. Es wird ausdrücklich ein ELSTER-Organisationszertifikat je ELiA-Online nutzende Person empfohlen!

Für die Einbindung des Onlinedienstes ELiA-Online bzw. "Anlagengenehmigung und zulassung" in ein Servicekonto und das Setzten der Berechtigung zur Nutzung dieses Onlinedienstes für weitere dem Servicekonto hinzugefügte Personen ist das

Serviceportal Gemeinsam-Online bis auf Weiteres<sup>1</sup> zu nutzen. <u>https://serviceportal.gemeinsamonline.de/Onlinedienste/</u>.

# 2.2 Gemeinsam-Online

## 2.2.1 Servicekonto für Unternehmen registrieren

Der Registrierungsprozess kann eingeleitet werden über die "Registrieren"-Funktion auf der Startseite bei ELiA-Online (<u>https://elia-online.de/</u>) oder direkt auf der Registrierungsseite des Serviceportals

(https://servicekonto.serviceportal.gemeinsamonline.de/Servicekonto/Registration/SelectS ervicekontotype/ShowMenu/?efa=true)

Auf der Einstiegsseite ist es wichtig zu beachten, sich "> als Unternehmen" zu registrieren (vgl. Abbildung 18) sowie auf der Folgeseite mit der Option "Mit Elster-Unternehmenszertifikat" (vgl. Abbildung 19).

<sup>&</sup>lt;sup>1</sup> Im Rahmen der Weiterentwicklung des Onlinedienstes ELiA-Online bzw. "Anlagengenehmigung und zulassung" ist die Einbindung in das Serviceportal "Mein Unternehmenskonto" geplant; das Serviceportal "Mein Unternehmenskonto" erlaubt die Berechtigungssteuerung von ELSTER-Organisationszertifikaten.

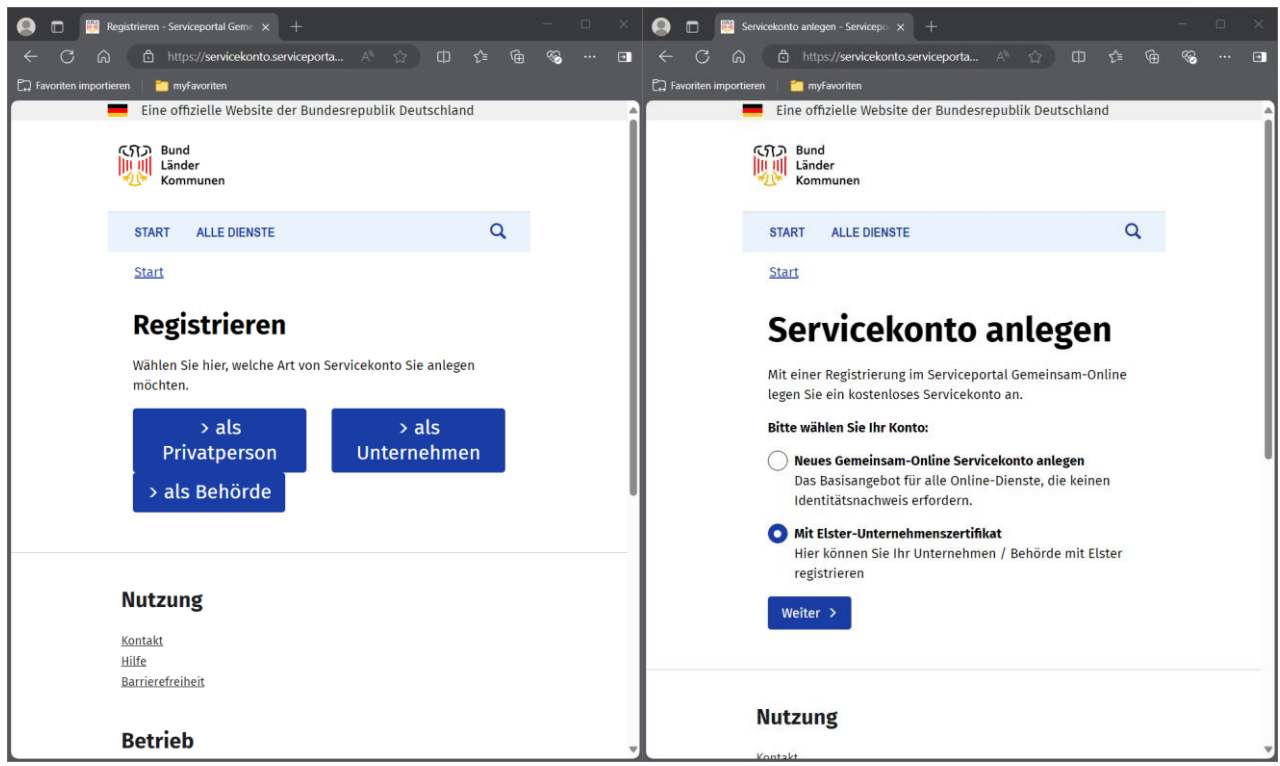

Abbildung18: "als Unternehmen"

Abbildung 19: "Mit Elster-Unternehmenszertifikat"

Weiterhin ist es wichtig zu beachten, dass die sich zuerst registrierende Person eines neuen Servicekontos automatisch die Rolle des Administrators erhält (des Käpt'n als sinnbildliche Darstellung aus Abschnitt 1.2) und dem Servicekonto anschließend weitere Personen hinzufügen kann, zum Beispiel Hector Haudegen als Mitarbeiter.

Die nachfolgenden Abbildungen 180 bis 37 stellen die vollständige Registrierung eines neuen Servicekontos für Unternehmen im Serviceportal Gemeinsam-Online dar. Ein gültiges ELSTER-Organisationszertifikat muss vorhanden sein (vgl. Abschnitt 1).

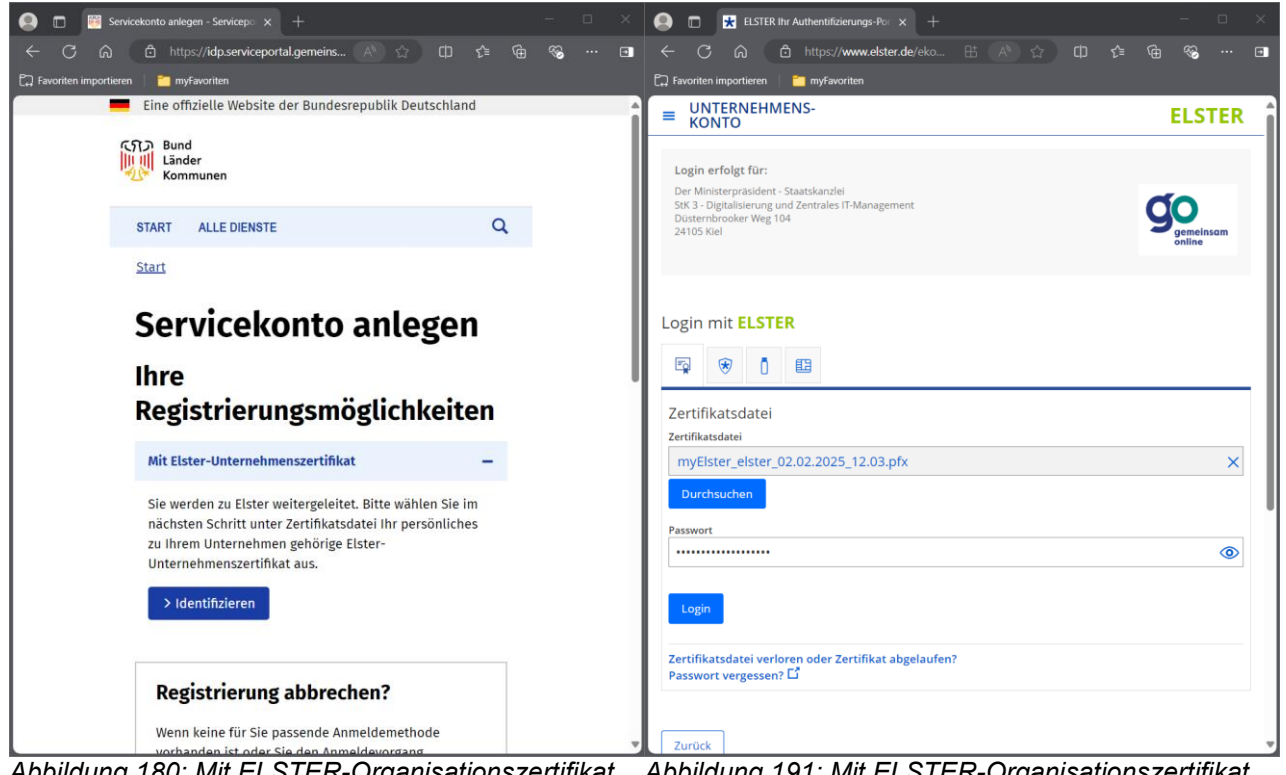

Abbildung 180: Mit ELSTER-Organisationszertifikat identifizieren 1 von 2

Abbildung 191: Mit ELSTER-Organisationszertifikat identifizieren 2 von 2

| 👂 🗊 🚼 ELSTER Ihr Authentifizierungs-Po: × +                                                                                                    |                                                                                                    | 💽 💼 🚼 ELSTER Ihr Authentifizierungs-Po: x + 📃 📃                                                                                                    |
|----------------------------------------------------------------------------------------------------|----------------------------------------------------------------------------------------------------|----------------------------------------------------------------------------------------------------|
| ← C ଲ 👌 https://www.elster.d ⊞ A <sup>N</sup> 🗔 🏫                                                                                                    | 0 4 6 % 🖬                                                                                                    | 🗧 🗘 🔂 🖞 https://www.elster.d 🗄 A 🗔 😭 🗘 🗘 🕫 🌚 🗠 t                                                                                                    |
| 🕽 Favoriten importieren 👘 📩 myFavoriten                                                                                                    |                                                                                                    | 🛱 Favoriten importieren 🔰 🎽 myFavoriten                                                                                                    |
| UNTERNEHMENS-<br>KONTO                                                                                                    | ELSTER                                                                                                    | Angaben zur Organisation                                                                                                    |
| Login erfolgt für:                                                                                                    |                                                                                                    | Firmenname                                                                                                    |
| Der Ministerpräsident - Staatskanzlei<br>StK 3 - Digitalisierung und Zentrales IT-Management<br>Düsternbrooker Weg 104<br>24105 Kul                                                                                                    | go                                                                                                    | Tätigkeitsbereich<br>Sonstige Einzelgewerbetreibende (außer Hausgewerbe und gleichgest.)                                                                                                    |
| 24103 Met                                                                                                    | online                                                                                                    | Anschrift Deutschland                                                                                                    |
|                                                                                                    |                                                                                                    | Steuernummer (wird nicht weitergegeben)                                                                                                    |
| Bestätigung der Datenweitergabe                                                                                                    | I                                                                                                    | Herkunft der Daten                                                                                                    |
| Mit dem Klick auf "Bestätigen" geben Sie Ihr Einverständnis zur Weiterga<br>personenbezogenen Daten an "Serviceportal Gemeinsam Online". Es wa<br>sowie diejenigen Daten übermittelt, die zum Zwecke des Nachweises Ihr<br>Organisation, für die Sie handeln, erforderlich sind. Dies sind ausschließ<br>Informationen. | be Ihrer unten stehenden<br>rden nur Ihre Kommunikationsdaten<br>er bzw. der Identität der<br>lich die unten stehenden | Finanzamt<br>Kommunikationsdaten                                                                                                    |
| Sollten die Angaben nicht korrekt sein, wenden Sie sich bitte an die für d<br>Stelle.                                                                                                    | ie Herkunft der Daten zuständige                                                                                       | info@                                                                                                    |
| <ul> <li>Für eine Änderung der Adresse können Sie bei Mein ELSTER eine Å<br/>beantragen.</li> </ul>                                                                                                    | Änderung der Adresse 🗳                                                                                                 | Herxunt der Vaten<br>Ihr Benutzerkonto                                                                                                    |
| <ul> <li>Für eine Änderung der Kommunikationsdaten können Sie bei Mein<br/>Kommunikationsdaten L<sup>2</sup> vornehmen.</li> </ul>                                                                                                    | n ELSTER eine Änderung der                                                                                             | Ihr Einverständnis können Sie jederzeit schriftlich gegenüber dem Bayerischen Landesamt für Steuern als<br>Verantwortlichen oder online in den Einstellungen Ihres Benutzerkontos bei Mein ELSTER widerrufen. Durch<br>einen Widerurf wird die Rechtmäßigkeit der aufgrund der Einwilligung bis zum Widerruf erfolgten |
| Angaben zur Organisation                                                                                                    |                                                                                                    | Verarbeitung nicht berührt. Ausführliche Informationen zum Datenschutz bezüglich der Nutzung von ELSTER<br>zum Nachweis Ihrer Identität oder der Identität der Organisation, für die Sie handeln, finden Sie hier:                                                                                                    |
| Firmenname                                                                                                    |                                                                                                    | Hinweise zum Datenschutz L. Die Datenschutzhinweise des eGovernment-Dienstes "Serviceportal<br>Gemeinsam Online" finden Sie auf den dortigen Internetseiten.                                                                                                    |
| Tatigkeitsbereich<br>Sonstige Einzelgewerbetreibende (außer Hausgewerbe und gleichg                                                                                                    | gest.)                                                                                                    | Abbrechen Bestätigen                                                                                                    |
| Anschrift Deutschland                                                                                                    |                                                                                                    |                                                                                                    |
| Steuernummer (wird nicht weitergegeben)                                                                                                    |                                                                                                    |                                                                                                    |

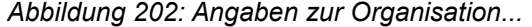

Abbildung 213: ...und Kommunikationsdaten

| \varTheta 🗆 📴 R     | zegistrierung eines Servicekonto 🛛 🗙 🛛 🕂               | -     | o x | 🕒 🗖 🐻 Regi            | istrierung eines Serviceki | onto 🛛 🗙 🕂             |                  |        | - | ×    |
|---------------------|--------------------------------------------------------|-------|-----|-----------------------|----------------------------|------------------------|------------------|--------|---|------|
| ← C                 | 🖞 https://servicekonto.serviceporta 🖄 🏠 🟳              | ć @ % | 🗉   | a C →                 | https://servio             | cekonto.serviceporta A |                  | ^= @   | 8 | Ð    |
| C Favoriten importi | eren 🦰 myFavoriten                                     |       |     | Favoriten importierer | n 🛛 🎦 myFavoriten          |                        |                  |        |   |      |
|                     | Eine offizielle Website der Bundesrepublik Deutschland |       | - A |                       | Organisationsei            | nheit (optional)       |                  |        |   | ^    |
|                     | ເຖິງ Bund                                              |       | I   |                       | RABAUKENPIZZ               | A                      |                  |        |   |      |
|                     | Kommunen                                               |       | I   |                       | Straße 🜟                   |                        | Hausnummer       |        |   |      |
|                     |                                                        |       | I   |                       |                            |                        | (optional)       |        |   |      |
|                     | START ALLE DIENSTE                                     | Q     | I   |                       |                            |                        | 4                |        |   |      |
|                     | Start                                                  |       | I   |                       |                            |                        |                  |        |   |      |
|                     |                                                        |       |     |                       | Adresszusatz (oj           | ptional) <del>大</del>  |                  |        |   |      |
|                     | Registrieren                                           |       |     |                       |                            |                        |                  |        |   |      |
|                     | 1 2 3 4                                                |       |     |                       | Postleitzahl               | Stadt <del>大</del>     |                  |        |   | - 11 |
|                     |                                                        | _     |     |                       | *                          |                        |                  |        |   | - 11 |
|                     |                                                        |       |     |                       |                            |                        |                  |        |   | - 11 |
|                     | Die mit 📌 gekennzeichneten Daten sind durch            |       |     |                       | Land <del>大</del>          |                        |                  |        |   | - 11 |
|                     | ELSTER verifiziert und im Servicekonto nicht           |       |     |                       | Deutschland                |                        |                  | $\sim$ |   | - 11 |
|                     | veränderbar.                                           |       |     |                       | F-Mail-Adresse (           | (ontional)             |                  |        |   | - 11 |
|                     |                                                        |       |     |                       | maria@ihrUnte              | ernehmen.de            |                  |        |   |      |
|                     | Unternehmensdaten                                      |       |     |                       | De esté est (ensie         |                        | De ette bene bit |        |   |      |
|                     | Geben Sie hier die Daten Ihres Unternehmens an.        |       |     |                       |                            | (optional              | )                |        |   |      |
|                     | Name des Unternehmens <del>大</del>                     |       |     |                       | 4/11                       | 12345                  |                  |        |   |      |
|                     |                                                        |       |     |                       |                            |                        |                  |        |   |      |
|                     | Handelsradisternummer (ontional)                       |       |     |                       | Weiter >                   |                        |                  |        |   |      |
|                     |                                                        |       |     |                       |                            |                        |                  |        |   |      |
|                     |                                                        |       |     |                       |                            |                        |                  |        |   |      |

Abbildung 224: Unternehmensdaten aus ELSTER-Organisationszertifikat 1 von 2

Abbildung 235: Unternehmensdaten aus ELSTER-Organisationszertifikat 2 von 2

| 😝 💼 📴 Registrierung eines Servicekonto 🛛 🗙 🕂                                                                        | - o ×      | 🙆 🗖 📆 Registrierung eines Servicekonto 🛛 x 🕂 — 🗆                                                                                                    | ×    |
|----------------------------------------------------------------------------------------------------|------------|----------------------------------------------------------------------------------------------------|------|
| $\leftarrow$ C $\widehat{\alpha}$ $\widehat{c}$ https://servicekonto.serviceporta $\mathbb{A}^{\wedge}$ $\hat{c}$ C | ) f= @ % 🗈 | $\blacksquare \ \leftarrow \ \bigcirc \ \bigcirc \ \textcircled{1} \ \land \ \textcircled{2} \ \textcircled{1} \ \checkmark \ \textcircled{2} \ \textcircled{2}$ | ٦    |
| 🛱 Favoriten importieren 🔰 🎽 myFavoriten                                                                             |            | 🛱 Favoriten importieren 🔰 🎽 myfavoriten                                                                                                    |      |
| Eine offizielle Website der Bundesrepublik Deutsch                                                                  | nland      | Nutzungsrechte                                                                                                    | ^    |
| ্র্যেস Bund                                                                                                    | I          | Administratoren dürfen Online-Dienste nutzen                                                                                                    |      |
| Länder<br>Kommunen                                                                                                  | I          | Anrede (optional) Titel (optional)                                                                                                    |      |
|                                                                                                    |            | nicht angegeben 🗸 Kein Titel 🗸                                                                                                    |      |
| START ALLE DIENSTE                                                                                                  | Q          |                                                                                                    |      |
| Start                                                                                                    |            | Vorname                                                                                                    |      |
|                                                                                                    | I          |                                                                                                    | - 8  |
| Pogistrioron                                                                                                    | I          | Nachname                                                                                                    | - 8  |
| Registileien                                                                                                    | I          |                                                                                                    | - 8  |
| 1 2 3                                                                                                    | 4          | E-Mail-Adresse                                                                                                    | - 8  |
|                                                                                                    | _          | info@                                                                                                    | - 11 |
| Administratordaten                                                                                                  |            | Telefon                                                                                                    | - 11 |
| Nutzungsrechte                                                                                                    |            |                                                                                                    | - 8  |
| Administratoren dürfen Online-Dienste nutz                                                                          | en         | Mobiltelefon (optional)                                                                                                    | Ĭ    |
| Anrede (optional) Titel (optional)                                                                                  |            | +49 123456789                                                                                                    |      |
| nicht angegeben 🗸 Kein Titel                                                                                        | ~          | Passwort                                                                                                    |      |
| Vorname                                                                                                    |            |                                                                                                    |      |
| Maria                                                                                                    |            | Passwort wiederholen                                                                                                    |      |
| Nachname                                                                                                    |            |                                                                                                    |      |
| Mustermann                                                                                                    |            | < Zurück Weiter >                                                                                                    |      |
| E-Mail-Adresse                                                                                                    |            |                                                                                                    | -    |

Abbildung 27: Nutzungsrechte für Administratoren... Abbildung 2824: ...und Vergabe eines Passwortes

| Registrierung eines                                                                                   | s Servicekonto 🛛 🗙 🕂                                                     | - 0      | ×  | 🕒 🗆 🖾 Re              | gistrierung eir     | nes Servicekonto $	imes+$            |                     |         |   | - 0          | i | × |
|----------------------------------------------------------------------------------------------------|--------------------------------------------------------------------------|----------|----|-----------------------|---------------------|--------------------------------------|---------------------|---------|---|--------------|---|---|
|                                                                                                    | s://servicekonto.serviceporta \land 🏠 []                                 | c≞ @ % … |    | ← C ⋒                 |                     | ttps://servicekonto.servicepo        | rta \land 🏠 (       |         |   | ₹ <b>6</b> • |   | • |
| 🛱 Favoriten importieren 🔰 🛅 myF                                                                       | Favoriten                                                                |          |    | 🛱 Favoriten importier | ren   🛅 m           | nyFavoriten                          |                     |         |   |              |   |   |
| Eine offi                                                                                             | zielle Website der Bundesrepublik Deutschlan                             | d        | A. | -                     | Eine o              | ffizielle Website der Bur            | ndesrepublik Deutsc | hland   |   |              |   |   |
| の<br>し<br>い<br>し<br>に<br>い<br>し<br>こ<br>の<br>の<br>の<br>の<br>の<br>の<br>の<br>の<br>の<br>の<br>の<br>の<br>の | er<br>munen                                                              |          | l  |                       | Cパン Bur<br>Län      | nd<br>nder<br>mmunen                 |                     |         |   |              |   |   |
| START                                                                                                 | ALLE DIENSTE                                                             | Q        |    |                       | START               | ALLE DIENSTE                         |                     | C       | 2 |              |   | Ш |
| Start                                                                                                 |                                                                          |          |    |                       | <u>Start</u>        |                                      |                     |         |   |              |   |   |
| Reg                                                                                                   | istrieren                                                                |          |    |                       | Re                  | gistrierer                           | ı                   |         |   |              |   |   |
| 1                                                                                                    | 2 3 4                                                                    | _        |    |                       | 1                   | 1 2                                  | 3                   | 4       |   |              |   |   |
| Online-                                                                                               | Dienste                                                                  |          |    |                       | Online              | e-Dienste                            |                     |         |   |              |   |   |
| Bitte wäh                                                                                             | len Sie, welche Online-Dienste Sie nutzen möd                            | hten.    |    |                       | Bitte wä            | ählen Sie, welche Online             | -Dienste Sie nutzen | möchten |   |              |   |   |
| Sie konne<br>Dienste a                                                                                | en auch erst zu einem späteren Zeitpunkt Onlii<br>uswählen.              | 16-      |    |                       | Sie koni<br>Dienste | nen auch erst zu einem<br>auswählen. | spateren Zeitpunkt  | Online- |   |              |   |   |
| < Zurüc                                                                                               | Zurück Weiter >                                                          |          |    |                       | < Zur               | rück Weiter >                        |                     |         |   |              |   |   |
| Online-                                                                                               | Dienste suchen                                                           |          |    |                       | Online              | e-Dienste suchen                     |                     |         |   |              |   |   |
| Online-D                                                                                              | Dienst finden Q Sue                                                      | hen      |    |                       | Anlage              | engenehmigung                        | c                   | Suchen  |   |              |   |   |
|                                                                                                    | <mark>A Testdienst</mark><br>Testdienst zum testen der Benutzeranmeldung | und      | Ŧ  |                       | An<br>Onl           | nlagengenehmig<br>line-Dienst ELIA   | ung und -Zula       | issung  |   |              |   | v |

Abbildung29: Onlinedienste suchen und hinzufügen Abbildung 30: hier: "Anlagengenehmigung und -Zulassung (Online-Dienst ELiA)"

| 🕒 🗖 🐻 Re              | gistrierung eines Servio                              | cekonto 🛛 🗙 🛛 🕂                                 |                   | - 0 ×  | 😫 🗊 👹 Reg                                                                   | istrierung eines Servio                                                                                                    | cekonto 🗆 🗙 🕂                                        |                   |   | -        | × |
|-----------------------|-------------------------------------------------------|-------------------------------------------------|-------------------|--------|-----------------------------------------------------------------------------|----------------------------------------------------------------------------------------------------|------------------------------------------------------|-------------------|---|----------|---|
| ← C A                 | https://se                                            | rvicekonto.serviceporta 🗚 😭                     |                   | ≪o … ⊡ | ← C ⋒                                                                       | https://se                                                                                                    | rvicekonto.serviceporta 🗛 🏠                          |                   |   | <i>®</i> | Ð |
| C☐ Favoriten importie | ren 🕴 🎦 myFavorit                                     | en                                              |                   |        | Favoriten importiere                                                        | en 📔 🛅 myFavorit                                                                                                    | en                                                   |                   |   |          |   |
| •                     | Eine offizielle                                       | e Website der Bundesrepublik Deu                | ıtschland         |        |                                                                             |                                                                                                    |                                                      |                   |   |          | ^ |
|                       | のう Bund<br>旧川 Länder<br>心 Kommune                     | n                                               |                   |        |                                                                             | Zusammen<br>Prüfen Sie die                                                                                                 | <b>fassung</b><br>eingegebenen Daten.                |                   |   |          |   |
|                       | START ALL                                             | E DIENSTE                                       | Q                 |        |                                                                             | Unternehm<br>ensdaten                                                                                                    | RABAUKENPIZZA                                        | <u>Bearbeiter</u> | 1 |          |   |
|                       | <u>Start</u>                                          |                                                 |                   |        |                                                                             |                                                                                                    |                                                      |                   |   |          |   |
|                       | Regis                                                 | trieren                                         |                   |        |                                                                             | Administrat                                                                                                    | Administratoren dürfen<br>Online-Dienste nutzen      | <u>Bearbeiter</u> | 1 |          |   |
|                       | 1                                                     | 2 3                                             | 4                 |        |                                                                             |                                                                                                    | info@                                                |                   |   |          |   |
|                       | Zusammen                                              | fassung                                         |                   |        |                                                                             | Online                                                                                                    | Anlagengenehmigung und -                             | Rearbeiter        | - |          |   |
|                       | Prüfen Sie die                                        | eingegebenen Daten.                             |                   |        |                                                                             | Dienste                                                                                                    | Zulassung                                            | Dearbeiter        | 1 |          | J |
|                       | Unternehm <u>Bearbeiten</u><br>ensdaten RABAUKENPIZZA |                                                 |                   |        | <b>Beachten Sie</b> e<br>Zur Aktivierun<br>an die Registri<br>Dataport AöR. | <b>die <u>Datenschutzerklärung</u> zum Se</b><br>19 Ihres Servicekonto erhalten Sie<br>19 ierung eine automatisch generier | <b>rviceportal.</b><br>im Anschluss<br>te E-Mail der |                   |   |          |   |
|                       | Administrat<br>or                                     | Administratoren dürfen<br>Online-Dienste nutzen | <u>Bearbeiten</u> |        |                                                                             | < Zurück                                                                                                    | Servicekonto anlegen >                               |                   |   |          |   |
|                       |                                                       | info@                                           |                   |        |                                                                             |                                                                                                    |                                                      |                   |   |          | - |

Abbildung 31: Zusammenfassung...

Abbildung 252: ...und Servicekonto anlegen

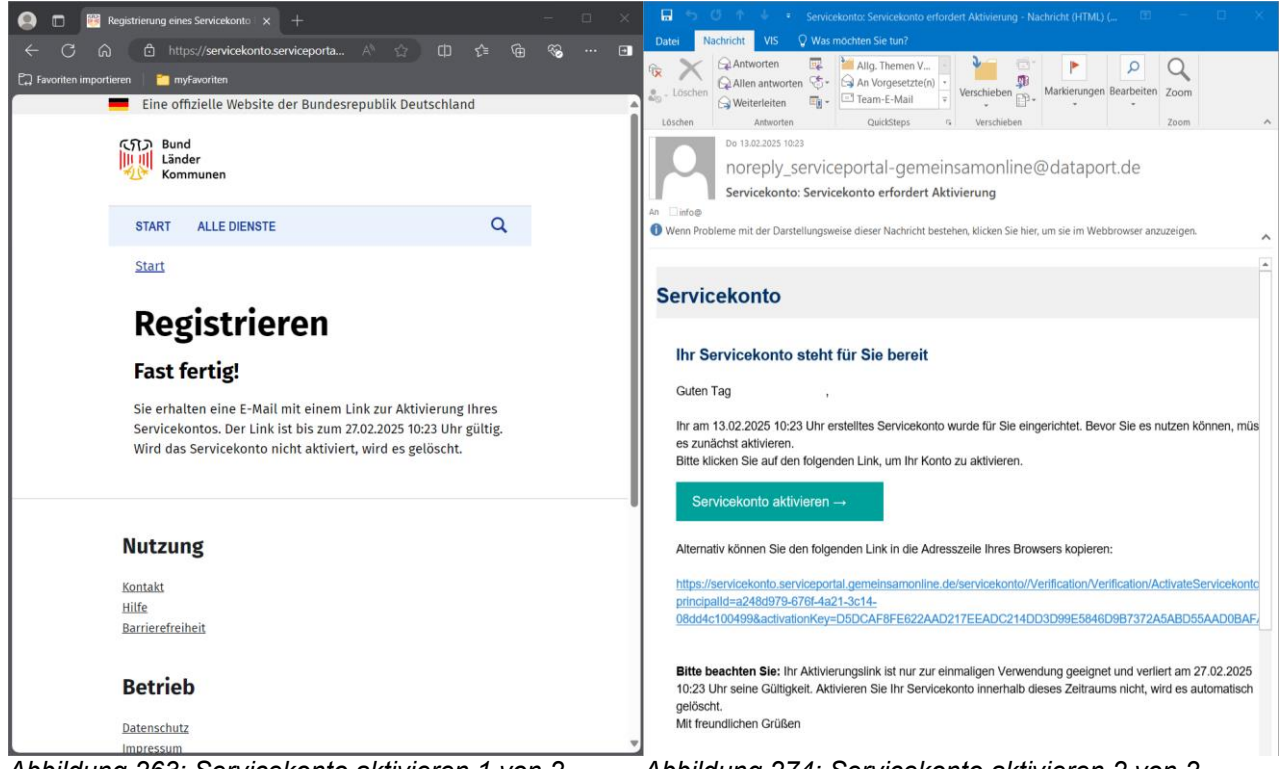

Abbildung 263: Servicekonto aktivieren 1 von 2

Abbildung 274: Servicekonto aktivieren 2 von 2

| 🙁 🛅 🞬 Fertig! - Serviceportal Gemeinsan 🗙 🕂                               |         |                       | Anmelden -  | - Serviceportal Gemein 🗙 🕂                                    |        |          |   |
|---------------------------------------------------------------------------|---------|-----------------------|-------------|---------------------------------------------------------------|--------|----------|---|
| $\leftarrow$ C 🛱 https://servicekonto.serviceporta A $\diamondsuit$ D C   | • • • • | <ul><li>← C</li></ul> |             | https://idp.serviceportal.gemeins 🗚 🏠 🚺                       |        | <b>%</b> | 🗉 |
| 🛱 Favoriten importieren 🔰 🎦 myFavoriten                                   |         | Favoriten i           | mportieren  | i myFavoriten                                                 |        |          |   |
| Eine offizielle Website der Bundesrepublik Deutschland                    | î       |                       | Ein         | ne offizielle Website der Bundesrepublik Deutschland          | t      |          | - |
| CSTD Bund<br>Länder<br>Kommunen                                           |         |                       | ର<br>ଜୁଲ୍ଲା | Bund<br>Länder<br>Kommunen                                    |        |          |   |
| START ALLE DIENSTE                                                        | Q       |                       | STA         | RT ALLE DIENSTE                                               | Q      |          |   |
| <u>Start</u>                                                              |         |                       | <u>Star</u> | <u>t</u>                                                      |        |          |   |
| Fertig!                                                                   |         |                       | Α           | nmelden                                                       |        |          |   |
| Ihr Servicekonto wurde erfolgreich aktiviert. Sie können<br>sich anmelden |         |                       | Bitte       | e melden Sie sich an. <u>Oder registrieren Sie sich koste</u> | enlos. |          |   |
|                                                                           |         |                       | lh          | re Anmeldemöglichkeiter                                       | 1      |          |   |
| Anmelden                                                                  |         |                       | _           |                                                               | -      |          |   |
|                                                                           |         |                       | м           | it E-Mail-Adresse und Passwort                                | -      |          |   |
|                                                                           | 1       |                       | E-          | -Mail-Adresse                                                 |        |          |   |
| Nutzung                                                                   |         |                       |             |                                                               |        |          |   |
| Kontakt                                                                   |         |                       | Pa          | asswort                                                       |        |          |   |
| Hilfe                                                                     |         |                       |             |                                                               |        |          |   |
| Barrieretreiheit                                                          |         |                       | Pa          | asswort vergessen?                                            |        |          |   |
| Betrieb                                                                   |         |                       |             | > Anmelden                                                    |        | Ŷ        |   |
| Datenschutz                                                               |         |                       |             |                                                               |        | •        |   |
| impressum                                                                 | •       |                       |             |                                                               |        |          | ~ |

Abbildung 285: Servicekonto wurde angelegt

Abbildung 296: Anmeldung jetzt möglich

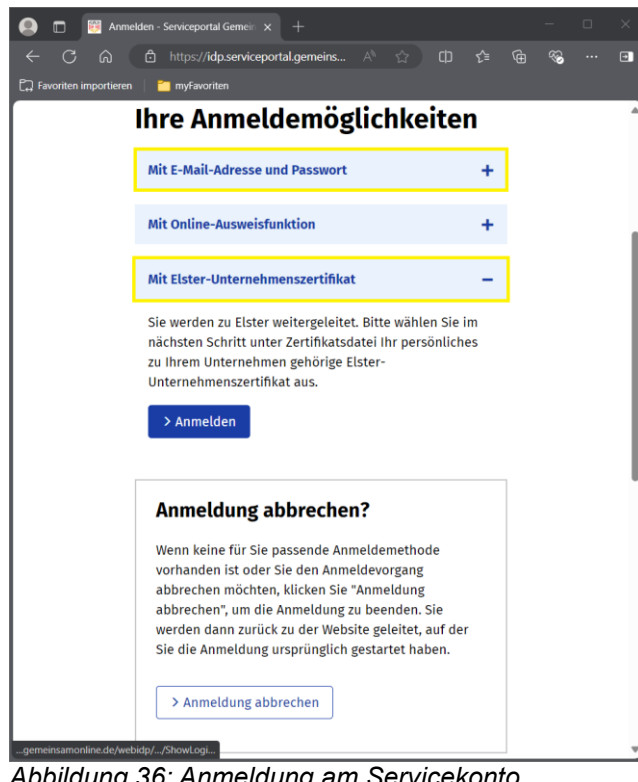

Abbildung 36: Anmeldung am Servicekonto entweder mit E-Mail und Passwort oder mit ELSTER-Organisationszertifikat möglich

Das Servicekonto ist nun aktiviert und es wird die Anmeldung an diesem angeboten (vgl. Abbildung 295). Es ist wichtig zu verstehen, dass eine Anmeldung an dem Servicekonto sowohl mit E-Mail-Adresse und Passwort, so wie in Abbildung 2824 festgelegt, als auch mit dem zuvor verwendeten ELSTER-Organisationszertifikat möglich ist (vgl. Abbildung 36). Die spätere Anmeldung beim Onlinedienst ELiA Online bzw. "Anlagengenehmigung und zulassung" ist ausschließlich nur mit einem ELSTER-Organisationszertifikat möglich. Nach erstmaliger Anmeldung am neu eingerichteten Servicekonto öffnet sich der Bereich Administration; dargestellt in Kacheln wird 1 aktiver Administrator, 1 freigeschalteter Onlinedienst sowie die Unternehmensdaten (vgl. Abbildung 37).

| 🔕 🗊 👹 Administration - Serviceportal Ge 🗙 🕂                              |                                                                           |                            | - 0 | × |
|--------------------------------------------------------------------------|---------------------------------------------------------------------------|----------------------------|-----|---|
| ← C බ ⊡ https://servicekonto.serviceport                                 | tal.gemeinsamonline.de/Servicekonto/Organization/AdminOve                 | view/Show A 🏠 🗘 🏠          | ≪o  |   |
| 🛱 Favoriten importieren 📔 📁 myFavoriten                                  |                                                                           |                            |     |   |
| CSD Bund gemeinsam<br>Länder<br>Kommunen online                          |                                                                           | 8 I                        | •   | Î |
| START ALLE DIENSTE MEIN BEREICH                                          | ADMINISTRATION                                                            |                            | Q   |   |
| <u>Start</u> > Administration                                            |                                                                           |                            |     |   |
|                                                                          |                                                                           |                            |     |   |
| Administration                                                           |                                                                           |                            |     |   |
| Benutzer                                                                 | <u>Online-Dienste</u>                                                     | <u>Unternehmensdaten</u>   |     |   |
| 0 aktivierte(r) Mitarbeiter<br>0 nicht aktivierte(r) Mitarbeiter         | 1 freigeschaltete(r) Online-Dienst(e)<br>0 beantragte(r) Online-Dienst(e) |                            |     |   |
| 1 aktivierte(r) Administratoren<br>0 nicht aktivierte(r) Administratoren | + Dienste hinzufügen                                                      |                            |     |   |
| + Neuer Benutzer                                                         |                                                                           | <u>Unternenmen loscnen</u> |     |   |
|                                                                          | <b>Funktionspostfächer</b>                                                | Gruppenverwaltung          |     |   |
|                                                                          | + Funktionspostfach hinzufügen                                            | 0 Gruppe(n) vorhanden      |     |   |
|                                                                          |                                                                           | + Gruppe erstellen         |     |   |
|                                                                          |                                                                           |                            |     |   |
|                                                                          |                                                                           |                            |     |   |

Abbildung 37: Erstanmeldung neues Servicekonto bei Gemeinsam-Online

Der Administrator kann Benutzer, zum Beispiel neue hinzufügen (vgl. Abschnitt 2.2.2) und zugewiesene Onlinedienste, hier: "Anlagengenehmigung und -zulassung", verwalten und Berechtigungen erteilen (vgl. Abbildungen 38 bis 311).

| 🙁 🖻 📴 Benutzer - Serviceportal Gemeins 🗙 🕂                                                               |                       | - × ( | 🔕 🗖 👑 Online-Dienste verwalten - Servic 🗙 + 👘                           |   |
|----------------------------------------------------------------------------------------------------|-----------------------|-------|-------------------------------------------------------------------------|---|
| $\leftarrow$ $\bigcirc$ $\bigcirc$ $\land$ https://servicekonto.serviceportal $\land$ $\land$ $\diamond$ | ወ 🖆 🕀 🗞               | 🗩 🗧   | 🔶 🔿 🙃 https://servicekonto.serviceportal 🗛 🏠 🛱 🚱                        | 🗈 |
| 🛱 Favoriten importieren 📔 🎦 myFavoriten                                                                  |                       | C.    | 🔁 Favoriten importieren 🔰 🎽 myFavoriten                                 |   |
| CST2 Bund gemeinsam<br>Länder<br>Kommunen Online                                                         | æ 1                   | - Î   | CND Bund gemeinsam<br>Länder & & 1<br>Kommunen Online                   | • |
| START ALLE DIENSTE MEIN BEREICH ADMINISTRATION                                                           | Q                     |       | START ALLE DIENSTE MEIN BEREICH ADMINISTRATION                          | Q |
| Start > Administration > Benutzer                                                                        |                       |       | Start > Administration > Online-Dienste verwalten                       |   |
| Benutzer                                                                                                 |                       |       | Online-Dienste verwalten                                                |   |
| +Neuer Benutzer                                                                                          | Q                     | - II. | +Online-Dienste hinzufügen                                              |   |
| ☐ If Name ↑ If E-Mail-Adresse If B                                                                       | Benutzertyp It Status |       | lit Name ↑                                                              |   |
| info@ Adm                                                                                                | ninistrator Aktiviert |       | Anlagengenehmigung und -Zulassung                                       |   |
| H ← 1 → H 50 V Einträge pro Seite                                                                        | 1 - 1 von 1 Einträgen |       | H K 1 → H 50 V Einträge pro Seite 1 - 1 von 1 Einträgen                 |   |
| Nutzung Betrieb<br>Kontakt Datenschutz<br>Hilfe Impressum<br>Barrierefreiheit                            |                       |       | NutzungBetriebKontaktDatenschutzHilfeImpressumBarrierefreiheitImpressum |   |

Abbildung: 38 Verwaltung Benutzer

Abbildung: 39 Verwaltung Onlinedienste

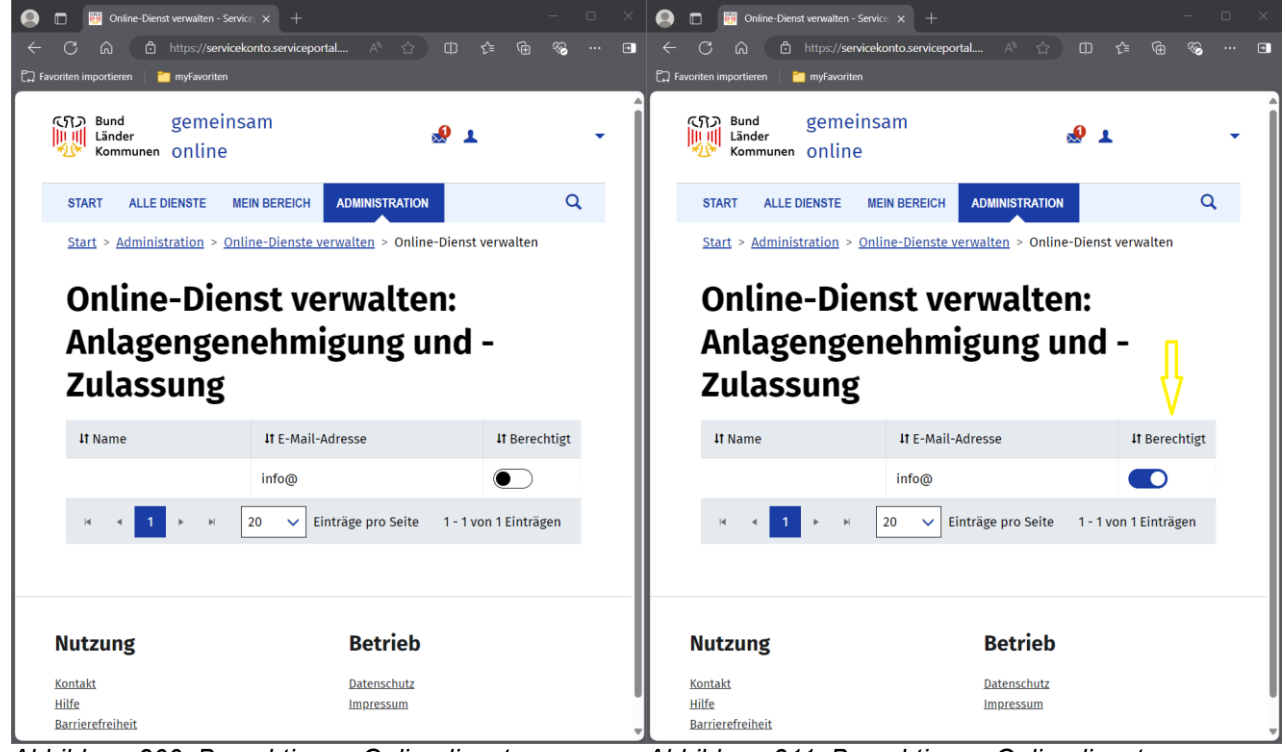

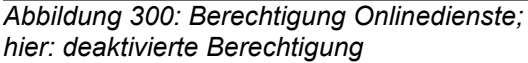

Abbildung 311: Berechtigung Onlinedienste; hier: <u>aktivierte Berechtigung</u>

#### 2.2.2 Weitere Benutzer hinzufügen

| Neuer Benutzer - Serviceportal G × +                 | - o ×       | 😣 🗖 📆 Neuer Benutzer - Serviceportal G x + - 🗆     |
|------------------------------------------------------|-------------|----------------------------------------------------|
| ල් බ 🗈 https://servicekonto.serviceportal \land බා 🖸 | 〕 ☆ @ @ … ₪ | ← C A Attps://servicekonto.serviceportal A ☆ ロ ☆   |
| の Bund gemeinsam<br>Linder Sommunen Online           | · · ·       | Start > Administration > Benutzer > Neuer Benutzer |
| START ALLE DIENSTE MEIN BEREICH ADMINISTRATION       | ٩           | Als weiteren Administrator anlegen                 |
| Start > Administration > Benutzer > Neuer Benutzer   |             | Anrede (optional) Titel (optional)                 |
|                                                      |             | nicht angegeben 💙 nicht angegeben 💙                |
| Neuer Benutzer                                       |             | Vorname                                            |
| Als weiteren Administrator anlegen                   |             | Hector                                             |
| Anrede (optional) Titel (optional)                   |             | Nachname                                           |
| nicht angegeben 🗸 nicht angegeben 🗸                  |             | Haudegen                                           |
| Vorname                                              |             | E-Mail-Adresse                                     |
| Hector                                               |             | Hector.Haudegen@                                   |
| Nachname                                             |             | Telefonnummer (optional)                           |
| Haudegen                                             |             | Telefon                                            |
| E-Mail-Adresse                                       |             | Mobiltelefon (optional)                            |
| Hector.Haudegen@                                     |             | Mobiltelefon                                       |
| Telefonnummer (optional)                             |             | Abbrechen Speichern                                |
| Telefon                                              |             |                                                    |
| Mobiltelefon (optional)                              |             |                                                    |

Abbildung 322: Neuen Benutzer hinzufügen 1 von 2 Abbildung 333: Neuen Benutzer hinzufügen 2 von 2

Im Bereich Administration in der Kachel Benutzer (vgl. Abbildung 37) oder in der Benutzerverwaltung selbst (vgl. Abbildung 38) können dem Servicekonto weitere Benutzer über die "+ Neuer Benutzer"-Funktion hinzugefügt werden, hier wieder am Beispiel der fiktiven Person Hector Haudegen (vgl. Abbildungen 322 und 333). Hector Haudegen erhält eine E-Mail und muss den Eingang über einen Aktivierungslink bestätigen (vgl. Abbildung 344). Der Aktivierungslink öffnet das Serviceportal Gemeinsam-Online und es wird um eine Passwortvergabe gebeten (vgl. Abbildung 355).

| 🔚 🕤 🗇 🕆 🕴 🔹 Servicekonto: Servicekonto erfordert Aktivierung - Nachricht (HTML) ( 🔟 😑 🖂 🔀                                                     | 🟩 💼 😼 Passwort vergeben - Serviceporta 🗙 🕂             | - 0 ×       |
|----------------------------------------------------------------------------------------------------|--------------------------------------------------------|-------------|
| Datei Nachricht VIS 🗘 Was möchten Sie tun?                                                                                                    | ← C ♠ ♠ https://idp.serviceportal.gemeinsa ♪ <> M      | ~ 6 % ··· 🖬 |
| 😥 🗙 QAntworten 🔤 🎽 Allg. Themen V 🔹 🎽 🐨 🕨 🖉                                                                                                   |                                                        |             |
| Löschen Weiterleiten Tur - Team-E-Mail - Verschieben Markierungen Bearbeiten Zoom                                                             | Eine offizielle Website der Bundesrepublik Deutschland |             |
| Löschen Antworten QuidSteps 12 Verschieben Zoom A                                                                                             |                                                        |             |
| Do 13.02.2025 11:02                                                                                                    | (S) Bund                                               |             |
| noreply_serviceportal-gemeinsamonline@dataport.de                                                                                             | Kommunen                                               |             |
| Servicekonto: Servicekonto erfordert Aktivierung                                                                                              |                                                        |             |
| An Hector Haudegen®<br>M Wenn Prohleme mit der Darstellungsweise dieser Nachricht bestehen, klicken Sie bier, um sie im Wehbrowser anzuzeinen | START ALLE DIENSTE                                     | Q           |
|                                                                                                    |                                                        |             |
|                                                                                                    | Start                                                  |             |
| Servicekonto                                                                                                    |                                                        |             |
|                                                                                                    | Passwort vergeben                                      |             |
| Ihr Servicekonto steht für Sie bereit                                                                                                    |                                                        |             |
|                                                                                                    | Passwort                                               |             |
| Guten Tag Hector Haudegen,                                                                                                    |                                                        |             |
| Ihr am 13.02.2025 11:01 Uhr von Markus Hoffmann erstelltes Servicekonto wurde für Sie eingerichtet. Bevor Sie e                               | Passwort wiederholen                                   |             |
| können, müssen Sie es zunächst aktivieren.<br>Bitte klicken Sie auf den folgenden Link, um Ihr Konto zu aktivieren.                           |                                                        |             |
|                                                                                                    |                                                        |             |
| Servicekonto aktivieren $\rightarrow$                                                                                                    | Speichern                                              |             |
|                                                                                                    |                                                        | I           |
| Alternativ können Sie den folgenden Link in die Adresszeile Ihres Browsers kopieren:                                                          |                                                        |             |
| https://servicekonto.serviceportal.gemeinsamonline.de/servicekonto//Verification/Verification/ActivateServicekonto                            |                                                        |             |
| activationKey=96E79263934ED76CBB1EE300B33697AAE61624D9DD080508F1196A9B1517DFDB&principalId                                                    | Nutzung Betrieb                                        |             |
| 08dd4c1566ba&oneTimeToken=AAFADF36BB6E263839FC4D029658EDABA3FA18FF9F9B4910D2C39EBF638                                                         |                                                        |             |
|                                                                                                    | Kontakt Datenschutz                                    |             |
| Bitte beachten Sie: Ihr Aktivierungslink ist nur zur einmaligen Verwendung geeignet und verliert am 27.02.2025                                | Barrierefreiheit                                       |             |
| seine Gültigkeit. Aktivieren Sie Ihr Servicekonto innerhalb dieses Zeitraums nicht, wird es automatisch gelöscht.                             |                                                        |             |
| Mit freundlichen Grüßen                                                                                                    |                                                        |             |
|                                                                                                    |                                                        |             |

Abbildung 344: E-Mail mit Aktivierungslink

Abbildung 355: Passwortvergabe

Anschließend öffnet sich der Abschnitt "Mein Bereich" im Serviceportal und es wird ein weiterer Bereich "Meine Dienste" angezeigt, welcher aktuell noch leer ist (vgl. Abbildung Fehler! Verweisquelle konnte nicht gefunden werden.); Hintergrund: Der Administrator des Servicekontos, in welches Hector Haudegen nun aufgenommen wurde, muss die Berechtigung für die Nutzung des Onlinedienstes ELiA Online bzw. "Anlagengenehmigung und -zulassung" noch explizit setzen.

## 2.2.2.1 ELSTER-Organisationszertifikat verknüpfen

In einem nächsten Schritt wird das Profil von Hector Haudegen dahingehend aktualisiert, dass sein persönliches ELSTER-Organisationszertifikat (vgl. Abschnitt 1) dem Servicekonto des Unternehmens (vgl. Abschnitt 2.2.1) zugeordnet wird. Dazu ist im Abschnitt "Mein Bereich" von Hector Haudegen in der Kachel "Konto verwalten" die Funktion "Elster-Unternehmenszertifikat verwalten" (vgl. Abbildung 47) zu wählen. Es folgen weitere Schritte, wie in den Abbildungen 48 bis 57 dargestellt.

| <ul> <li>Image: Meine Dienste - Serviceportal Ge × +</li> <li>Image: Comparison of the comparison of the compari</li></ul> | - □ ×<br>^ ☆ ⊕ \$ ⊕ \$ □              | Mein Berech - Serviceportal Gen: x +     C      A      https://servicekonto.serviceportal | × □ -<br>■ •• \$* ⊕ \$ □ (☆ %)          |
|----------------------------------------------------------------------------------------------------|---------------------------------------|-------------------------------------------------------------------------------------------|-----------------------------------------|
| Favoriten importieren     Fine offizielle Website der Bundesrenublik Deutsch                                                                                                    | bland                                 | E Fine offizielle Website der Bundesrepublik Der                                          | itschland                               |
| Sine Ministerie Website der Bundesrepublik bedas<br>Lind<br>Kommunen                                                                                                    | & L Hector Haudegen. ▼                | Bund<br>Länder<br>Kommunen                                                                | & L Hector Haudegen 🔻                   |
| START ALLE DIENSTE MEIN BEREICH                                                                                                    | Q                                     | START ALLE DIENSTE MEIN BEREICH                                                           | Q                                       |
| <u>Start</u> > <u>Mein Bereich</u>                                                                                                    |                                       | Start                                                                                     |                                         |
| Meine Dienste                                                                                                    |                                       | Mein Bereich                                                                              |                                         |
| Lt Name                                                                                                    |                                       | Mein Profil<br>Hector Haudegen<br>Hector:Haudegen@                                        | Mein Postfach<br>Ungelesene Nachrichten |
| Nutzung Be<br>Kontakt Dat<br>Hilfe Imp<br>Barrierefreiheit                                                                                                    | e <b>trieb</b><br>enschutz<br>rressum | Konto verwalten<br>Meine Dienste<br>Passwort ändern                                       | Unternehmensdaten                       |
| CID Bund Dieses Angebot ist Teil der                                                                                                    | Initiative "Dachmarke" der            | Elster-Unternehmenszertifikat<br>verwalten<br>Meine Anträge                               | <u>Administratoren anzeigen</u>         |

Abbildung: 46 Keine Dienste für Hector Haudegen, Abbildung 47: Me da noch keine Berechtigung

Abbildung 47: Mein Bereich von Hector Haudegen

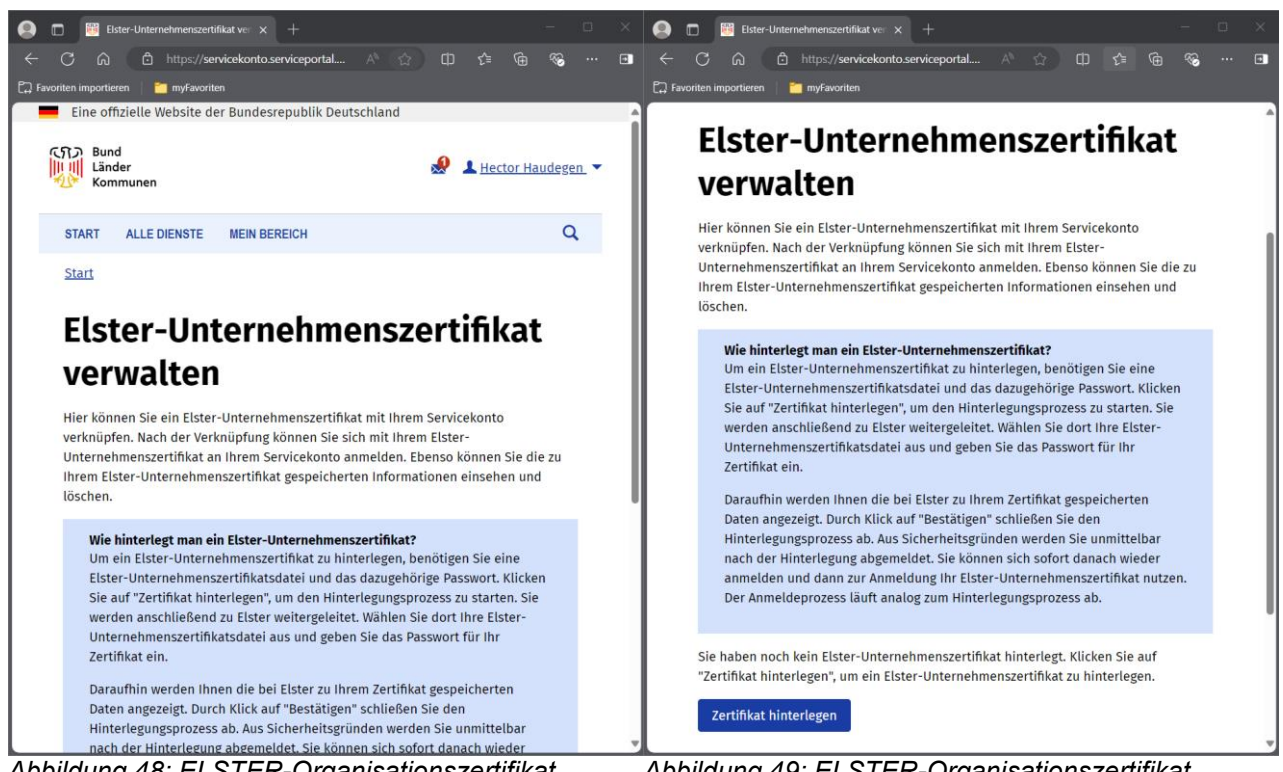

Abbildung 48: ELSTER-Organisationszertifikat verknüpfen 1 von 10

Abbildung 49: ELSTER-Organisationszertifikat verknüpfen 2 von 10

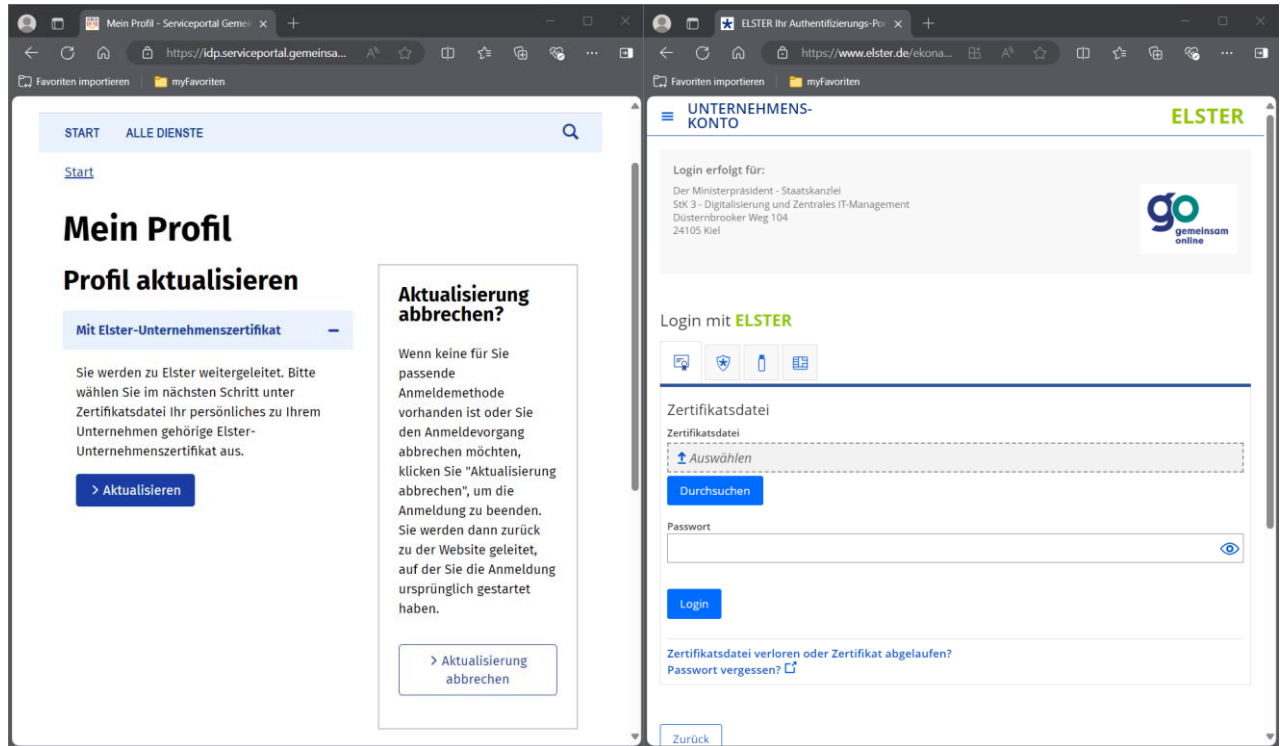

Abbildung 360: ELSTER-Organisationszertifikat verknüpfen 3 von 10

Abbildung 371: ELSTER-Organisationszertifikat verknüpfen 4 von 10

| 😣 🗖 🔀 ELSTER Ihr Authentifizierungs-Po: 🗙 +                                    | - 0 ×  | 🙆 🗖 🚼 ELSTER Ihr Authentifizierungs-Por x + — — — — X                                                                                                    |
|--------------------------------------------------------------------------------|--------|----------------------------------------------------------------------------------------------------|
| 🔶 🔿 🏠 https://www.elster.de/ekona 🗄 🗚 🏠 🛱 🗲                                    | (h 🛞 🗈 | ← C බ ⊡ https://www.elster.de ⊞ A <sup>h</sup> Cii ☆ D C C 🙃 😪 … 🗉                                                                                                    |
| 😭 Favoriten importieren 🔰 🎦 myFavoriten                                        |        | 🖓 Favoriten importieren 🛛 🎽 myFavoriten                                                                                                    |
| ■ UNTERNEHMENS-<br>KONTO                                                       | ELSTER | UNTERNEHMENS-<br>KONTO ELSTER                                                                                                    |
| Login erfolgt für:<br>Der Ministereräcklant - Staatskandel                     |        |                                                                                                    |
| Disternbrooker Weg 104<br>24105 Kiel                                           |        | Verwendung des Zertifikats für andere eGovernment-Dienste<br>Datenschutz bei ELSTER                                                                                                    |
| Login mit <b>ELSTER</b>                                                        |        | Allgemeines                                                                                                    |
| Retifikatsdatei                                                                |        | Datenschutz und Datensicherheit haben für uns höchste Priorität. Deshalb ist uns der Schutz Ihrer<br>personenbezogenen Daten, während Sie unsere Webseiten und Webservices nutzen, sehr wichtig.<br>Diese Erkärung zum Datenschutz erläutert, welche Informationen wir während Ihres Besuchs auf<br>unseren Webseiten auf unseren Servern erfassen und wie diese Informationen genutzt werden.<br>Betreiber dieser Webseiten ist das Bayerische Landessamt für Steuern.                                                                              |
| Zertifikatudatei myElster_elster_06.02.2025_22.55.pfx Durchsuchen              | ×      | Diese Datenschutzerklärung gilt nicht für andere Webseiten, auf die durch einen Hyperlink verwiesen<br>wird und die nicht vom Bayerischen Landesamt für Steuern betrieben werden. Wir übernehmen keine<br>Verantwortung für den vertraulichen Umgang Ihrer personenbezogenen Daten auf Webseiten Dritter,<br>da wir keinen Einfluss darauf haben, ob diese Unternehmen die Datenschutzbestimmungen<br>einhalten. Über den Umgang mit Ihren personenbezogenen Daten durch diese Unternehmen<br>informierne Sie sich Ditte direkt auf denen Webseiten. |
| Passwort                                                                       | ۲      | Auf Grund der besseren Lesbarkeit werden in diesem Dokument geschlechterspezifische<br>Bezeichnungen lediglich in der maskulinen Form verwendet und sind daher geschlechtsunabhängig<br>zu verstehen.                                                                                                    |
| Login                                                                          |        | Verantwortlicher und Datenschutzbeauftragter<br>Verantwortlich für die Verarbeitung von personenbezogenen Daten auf dieser Webseite ist:                                                                                                    |
| Zertifikatsdatei verloren oder Zertifikat abgelaufen?<br>Passwort vergessen? 다 |        | Präsident des Bayerischen Landesamts für Steuern<br>Dienststelle München<br>Sophienstraße 6<br>80333 München                                                                                                    |
| Zurück                                                                         |        | Haftungsausschluss für Postfach<br>Das Bayerische Landesamt für Steuern (ELSTER) stellt anderen Behörden mit dem Postfach eine IT-                                                                                                    |

Abbildung 382: ELSTER-Organisationszertifikat verknüpfen 5 von 10

Abbildung 393: ELSTER-Organisationszertifikat verknüpfen 6 von 10

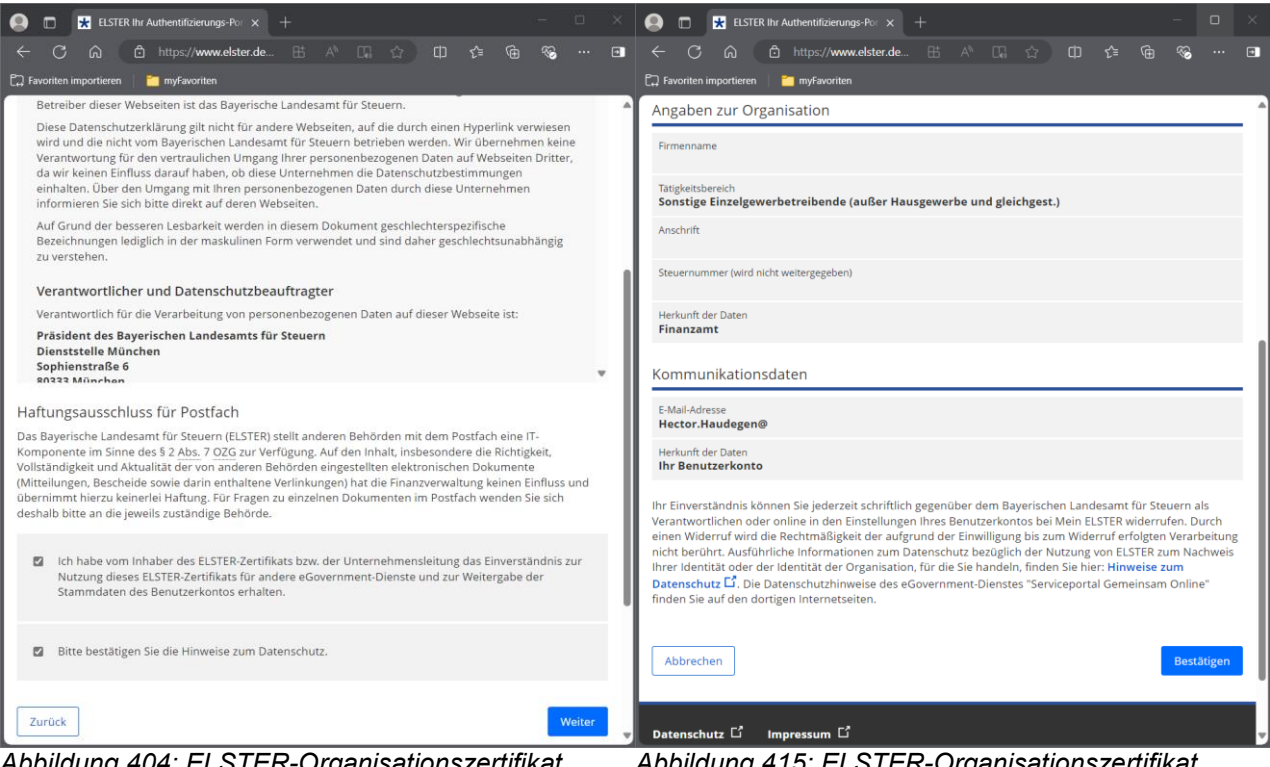

Abbildung 404: ELSTER-Organisationszertifikat verknüpfen 7 von 10

#### Abbildung 415: ELSTER-Organisationszertifikat verknüpfen 8 von 10

| 🗄 😏 🔿 🗈 🔹 Mein ELSTER: Freischaltung für die Verwendung bei anderen eGovern                                                                                                    | 🕘 🗖 📴 servicekonto.serviceportal.geme= × +                                                                                                    |        |   |
|----------------------------------------------------------------------------------------------------|----------------------------------------------------------------------------------------------------|--------|---|
| Datei Nachricht VIS Q Was möchten Sie tun?                                                                                                    | ← C Q C https://servicekonto.serviceportal A ☆ D C 🛱 🛱                                                                                                    | ε.<br> | 🗉 |
| Res         Cathering the antworten         Res         Making Themen V         Participation         Participation           &                                                                                                    | Favoriten importieren     Favoriten     Fine offszielle Website der Rundesrenublik Deutschland                                                                                                    |        |   |
| Löschen Antworten QuickSteps n Verschieben Zoom                                                                                                    |                                                                                                    |        |   |
| Do 13.02.2025 1128<br>portal@elster.de<br>Mein ELSTER: Freischaltung für die Verwendung bei anderen eGovernment-Diensten                                                                                                    | 「川川」<br>「川川」<br>「Ander<br>Kommunen                                                                                                    |        |   |
|                                                                                                    | START ALLE DIENSTE                                                                                                    | Q      |   |
| Sehr geehrter Herr Haudegen,<br>vielen Dank für die Benutzung von Mein ELSTER.                                                                                                    | Start                                                                                                    |        |   |
| Ihr Benutzerkonto wurde am 13.02.2025 um 11:27 Uhr für die Verwendung bei anderen eGovernment-Diensten<br>freigeschaltet.<br>Sie können die Freischaltung jederzeit in Ihrem persönlichen Benutzerkonto bei Mein ELSTER im Bereich "Mein<br>Benutzerkonto" > "Andere eGovernment-Dienste freischalten" widerrufen.                                                                                                    | Ihre Daten wurden erfolgreich aus Elster übernommen und in Ihrem<br>Unternehmensprofil gespeichert. Die übernommenen Daten können nicht<br>mehr bearbeitet werden. Damit die Änderungen sofort greifen, wurden Sie<br>vir allen seitemen absemeldet |        |   |
| Zum Login bei Mein ELSTER: https://www.elster.de/eportal/                                                                                                    | au allen systemen augemeidet.                                                                                                    |        |   |
| Mit freundlichen Grüßen                                                                                                    | Sie wurden erfolgreich abgemeldet.                                                                                                    |        |   |
| Ihre Finanzverwaltung                                                                                                    |                                                                                                    |        |   |
| Dies ist eine automatisch generierte Nachricht, bitte antworten Sie nicht an diesen Absender. Falls Sie Fragen zu Mein<br>ELSTER oder zur Verwendung des ElsterAuthenticator haben, durchsuchen Sie bitte zuerst unsere FAQ (Häufig gestellte<br>Fragen): https://www.elster.de/eportal/start?themaGlobal=help_eog oder fragen Sie in unserem Chat:<br>http://www.elster.de/eportal/start?chatContext=botteliastopenChat<br>Finden Sie dort keine Antwort auf Ihre Frage, erhalten Sie eine Übersicht der Ansprechpartner unter<br>https://www.elster.de/eportal/start?chatContext=botts/ontait-LinderHopenChat | Bitte schließen Sie zum vollständigen und sicheren Abmelden dieses<br>Browser-Fenster bzw. den Browser-Tab.                                                                                                    |        |   |
| Datenschutzhinweis: Informationen über die Verarbeitung personenbezogener Daten in der Steuerverwaltung und über<br>Ihre Rechte nach der Datenschutz-Grundverordnung sowie über Ihre Ansprechpartner in Datenschutzfragen entnehmen<br>Sie bitte dem allgemeinen Informationsschreiben der Finanzverwaltung. Dieses Informationsschreiben finden Sie unter                                                                                                    | Nutzung Betrieb                                                                                                    |        |   |
| www.finanzamt.de (unter der Rubrik "Datenschutz") oder erhalten Sie bei Ihrem Finanzamt.                                                                                                    | Kontakt Datenschutz<br>Hilfe Impressum                                                                                                    |        |   |
|                                                                                                    | Barrierefreiheit                                                                                                    |        |   |
| Abbildung 56: ELSTER-Organisationszertifikat                                                                                                    | Abbildung 57: ELSTER-Organisationszertifikat                                                                                                    | t      |   |

verknüpfen 9 von 10

pplidung 57: ELSTER-Organisationszertifikat verknüpfen 10 von 10

#### 2.2.2.2 Nutzung des Onlinedienstes berechtigen

Damit Hector Haudegen den Onlinedienst ELiA Online bzw. "Anlagengenehmigung und zulassung" nutzen kann, muss der Administrator des Servicekontos dafür explizit die Berechtigung erteilen. Daher muss sich Hector Haudegen zunächst vom Servicekonto abmelden (vgl. Abbildung 58) und der Administrator muss sich stattdessen anmelden, beispielsweise über die "Start"- und auf der sich anschließend öffnenden Seite über die "Anmelden"-Funktion oder direkt über den nachfolgend aufgeführten Link:

https://serviceportal.gemeinsamonline.de/Onlinedienste/Account/Login?ReturnUrl=%2fOnlinedienste

Bei der Wahl der Anmeldemöglichkeiten ist sowohl die Anmeldung mit E-Mail-Adresse und Passwort als auch mit dem richtigen ELSTER-Organisationszertifikat möglich (vgl. Abbildung 59).

| 🗊 👹 servicekonto.serviceportal.gemeir                       |                                            |          | ×   |               | Anmelden - Serviceportal Gemein 🗙 🕂                    |                    | - c        | ) × |
|-------------------------------------------------------------|--------------------------------------------|----------|-----|---------------|--------------------------------------------------------|--------------------|------------|-----|
| C A bttps://servicekor                                      | to.serviceportal A ☆ 🗘 🕻                   | ·i 🗞 ··· | € ← | - C           | බ ট https://idp.serviceportal.gemeins A <sup>®</sup> ඉ |                    | <i>‱</i> . |     |
| avoriten importieren 🛛 🎽 myFavoriten                        |                                            |          | C., | Favoriten imp | ortieren 📔 🦰 myFavoriten                               |                    |            |     |
| Eine offizielle Website der Bund                            | lesrepublik Deutschland                    |          | î   |               | Eine offizielle Website der Bundesrepublik             | Deutschland        |            |     |
| CTD Bund<br>Länder<br>Kommunen                              |                                            |          |     |               | 「介) Bund<br>川川 Länder<br>松 Kommunen                    |                    |            |     |
| START ALLE DIENSTE                                          |                                            | Q        | 11  |               | START ALLE DIENSTE                                     | Q                  |            |     |
| <u>Start</u>                                                |                                            |          |     |               | <u>Start</u>                                           |                    |            |     |
| Sie wurden erfolgreich abge                                 | meldet.                                    |          |     |               | Anmelden                                               |                    |            |     |
| Bitte schließen Sie zum volls<br>Browser-Eenster hzw. den B | ständigen und sicheren Abmelden dieses     |          |     |               | Bitte melden Sie sich an. <u>Oder registrieren S</u>   | ie sich kostenlos. |            |     |
| biowser-relister bzw. deli bi                               | owser-rab.                                 |          | 11  |               | Ihre Anmeldemöglich                                    | keiten             |            |     |
|                                                             |                                            |          |     |               | Mit BundID                                             | +                  |            |     |
| Nutzung                                                     | Betrieb                                    |          |     |               | Mit E-Mail-Adresse und Passwort                        | +                  |            |     |
| <u>Kontakt</u><br><u>Hilfe</u><br><u>Barrierefreiheit</u>   | Datenschutz<br>Impressum                   |          | 1   |               | Mit Online-Ausweisfunktion                             | +                  |            |     |
|                                                             |                                            |          |     |               | Mit anderem Servicekonto                               | +                  |            |     |
| ন্যেত Bund Dieses A                                         | ngebot ist Teil der Initiative "Dachmarke" | der      |     |               | Mit Elster-Unternehmenszertifikat                      | +                  |            |     |
| bilduna 58: Hector                                          | Haudegen wurde                             | hung das | At  | bildu         | ng 59: Der Administrator (                             | des                |            |     |

Abbildung 58: Hector Haudegen wurde vom Servicekonto erfolgreich abgemeldet

Abbildung 59: Der Administrator des Servicekontos muss sich neu anmelden

Die nachfolgenden Abbildungen 420 bis 464 veranschaulichen das Vorgehen zur Nutzungsfreigabe des Onlinedienstes ELiA Online bzw. "Anlagengenehmigung und zulassung" für Hector Haudegen.

| 😝 🔲 🗒 Anmelden - Serviceportal Gemeiri x +                                                    | -                                                                 | • × 😖 🖬 🛽    | 👸 Benutzer - Serviceportal Gemeins 🗙 🕂                    |                                   |          | × |
|-----------------------------------------------------------------------------------------------|-------------------------------------------------------------------|--------------|-----------------------------------------------------------|-----------------------------------|----------|---|
| ← C බ ⊡ https://idp.serviceportal.gemeinsa                                                    | A 🟠 🗘 🖆 🏵                                                         | ∎ ← C        | https://servicekonto.serviceport                          | A° ☆ Φ ¢ @                        | ≪o ··· ( | Ð |
| 🕞 Favoriten importieren 📔 🛅 myFavoriten                                                       |                                                                   | Favoriten im | portieren 🧧 myFavoriten                                   |                                   |          |   |
| START ALLE DIENSTE                                                                            | ۵                                                                 |              | Bund gemeinsam<br>Länder<br>Kommunen online               | <b>&amp;</b> 1                    | •        | Î |
| Start<br>Anmoldon                                                                             |                                                                   | STAF         | RT ALLE DIENSTE MEIN BEREICH                              | ADMINISTRATION                    | Q        |   |
| Anmelden<br>Bitte melden Sie sich an. <u>Oder registrieren Sie</u><br>sich kostenlos.<br>Ihre | Anmeldung<br>abbrechen?                                           | B            | <u>t &gt; Administration</u> > Benutzer<br><b>enutzer</b> |                                   |          |   |
| Anmeldemöglichkeiten                                                                          | Wenn keine für Sie<br>passende<br>Anmeldemethode                  | ·            | Neuer Benutzer                                            |                                   | Q        |   |
| Mit BundID +                                                                                  | vorhanden ist oder Sie<br>den Anmeldevorgang                      |              | ↓† Name ↓ ↓† E-Mail-Adresse                               | It Benutzertyp                    | 4t Sta   |   |
| Mit E-Mail-Adresse und Passwort —                                                             | abbrechen möchten,<br>klicken Sie "Anmeldung<br>abbrechen" um die |              | info@                                                     | Administrator                     | Aktiv    |   |
| E-Mail-Adresse                                                                                | Anmeldung zu beenden.                                             |              | Haudegen, Hector Haudegen@                                | Mitarbeiter                       | Aktiv    | Ш |
| info@                                                                                         | Sie werden dann zurück<br>zu der Website geleitet,                |              | Hector                                                    | Mitarbeiter                       |          | I |
| Passwort                                                                                      | auf der Sie die Anmeldung                                         | н            | < 1 > > 50 ∨ Eir                                          | träge pro Seite 1 - 2 von 2 Eintr | ägen     | I |
|                                                                                               | haben.                                                            |              |                                                           |                                   |          | Ш |
| Passwort vergessen?                                                                           | > Anmeldung                                                       |              |                                                           |                                   |          |   |
| > Anmelden                                                                                    | abbrechen                                                         | Nutz         | zung                                                      | Betrieb                           |          |   |
|                                                                                               |                                                                   | Kontaki      | +                                                         | Datenschutz                       |          |   |

Abbildung 420: Administrator meldet sich mit E-Mail und Passwort an

Abbildung 431: Administrator sieht jetzt Hector Haudegen als aktiven Mitarbeiter

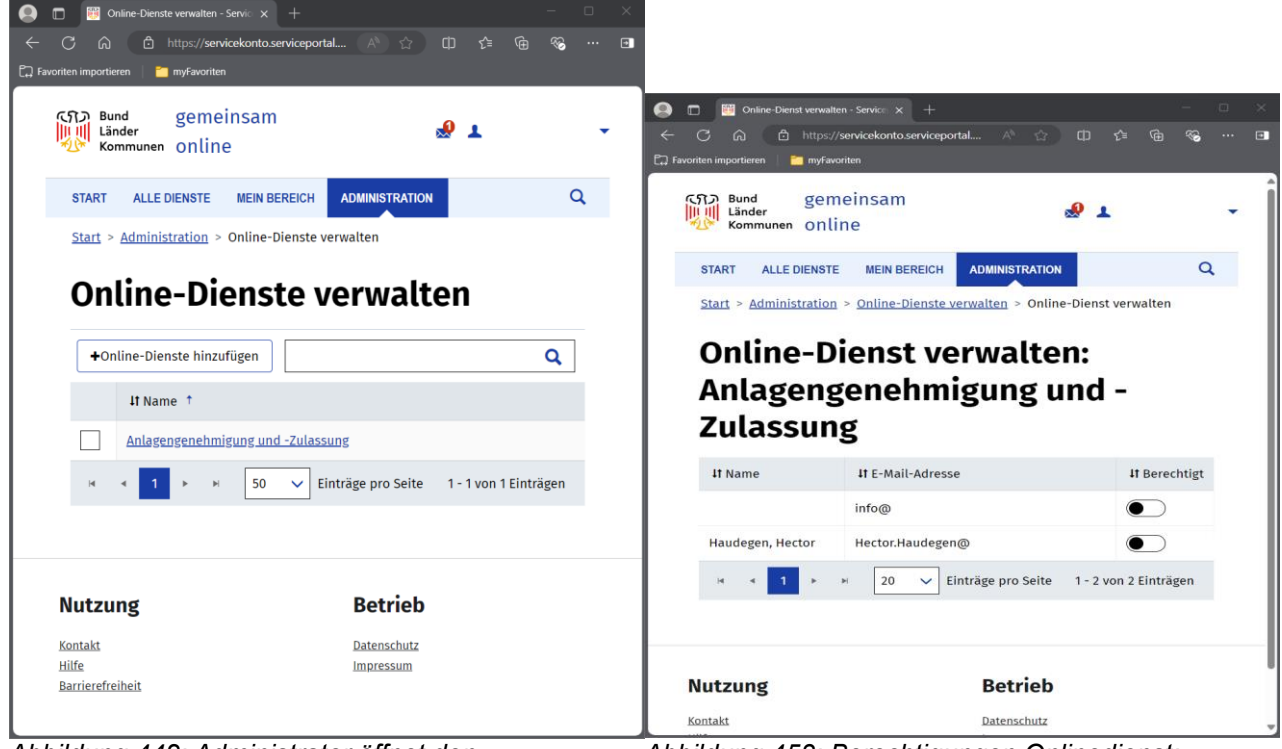

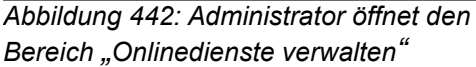

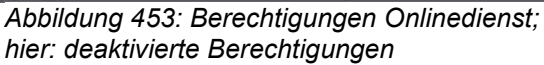

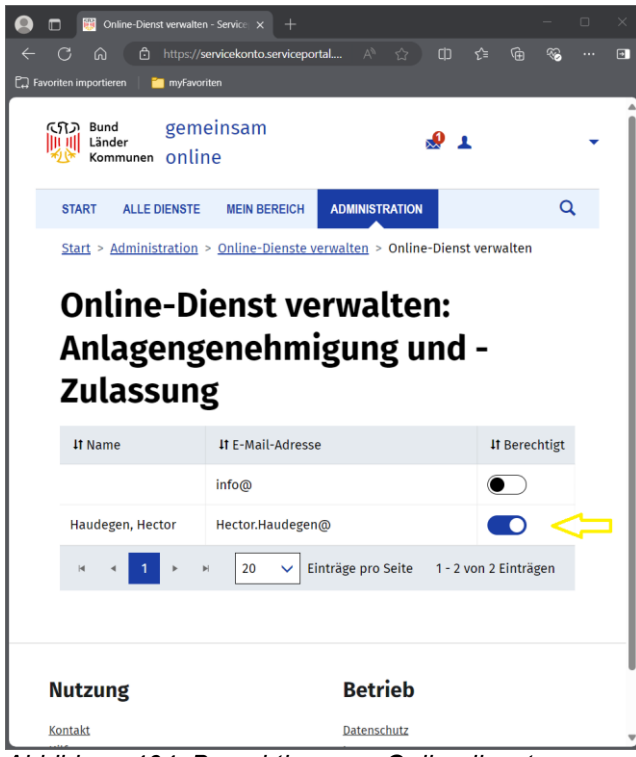

Abbildung 464: Berechtigungen Onlinedienst; hier: aktivierte Berechtigung für Hector Haudegen

#### 2.2.3 Onlinedienst später hinzufügen

| <ul> <li>Image: Image: Im</li></ul> | × | <ul> <li>Image: Big Strain of the second second secon</li></ul> | hinzufügen - Serv x +<br>ttps://servicekonto.serviceportal A ☆ ①                                                                                                    | ¢ @                       | - | - × |
|----------------------------------------------------------------------------------------------------|---|----------------------------------------------------------------------------------------------------|----------------------------------------------------------------------------------------------------|---------------------------|---|-----|
| 🛱 Favoriten importieren 🛛 🎽 myfavoriten                                                                                                    |   | 🛱 Favoriten importieren 📔 r                                                                                                    | myFavoriten                                                                                                    |                           |   |     |
| المال gemeinsam<br>المال Länder المالية<br>المسلمة Online                                                                                                    | Î | て行う Bu<br>川川 Läi<br>人                                                                                                    | nd gemeinsam<br><sup>nder</sup> online                                                                                                    | 1.                        |   |     |
| : Q                                                                                                    |   | ÷                                                                                                    |                                                                                                    | Q                         |   |     |
| <u>Start</u> > <u>Administration</u> > Online-Dienste verwalten                                                                                                    |   | <u>Start</u> ><br>> Onl                                                                                                    | > Administration > Online-Dienste verwalten<br>ine-Dienste hinzufügen                                                                                                    |                           |   |     |
| Online-Dienste<br>verwalten                                                                                                    |   | On                                                                                                    | line-Dienste                                                                                                    |                           |   |     |
|                                                                                                    |   |                                                                                                    | izulugeli                                                                                                    |                           |   |     |
| Q                                                                                                    |   |                                                                                                    |                                                                                                    | Q                         |   |     |
| It Name †                                                                                                    |   |                                                                                                    | If Name                                                                                                    |                           |   |     |
| н ч 📃 ь ы                                                                                                    |   |                                                                                                    | Unterhaltsvorschuss<br>Unterhaltsvorschuss ist eine besondere Hilfe<br>Kinder von Alleinerziehenden. Bekommen Sie<br>keinen oder unregelmäßig Unterhalt für Ihr K<br>Dann Können Sie hier einen Unterhaltsvorsch<br>beantragen. | für<br>e<br>lind?<br>iuss |   |     |
| Nutzung                                                                                                    |   |                                                                                                    | Debug DMZ C Service<br>Online-Dienst zum Test der ServiceConnector<br>Plattform                                                                                                    | -                         |   |     |
| Hilfe<br>Barrierefreiheit                                                                                                    |   |                                                                                                    | Debug Online Service<br>Online-Dienst zum Test der ServiceConnector                                                                                                    | -                         |   |     |

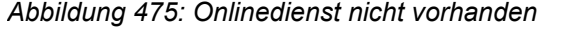

Abbildung 66: Onlinedienst hinzufügen

| Online-Dienste hinzufügen - Serv x +                                                           | - 🗆 ×     | 🕘 🗖 📑 Online-Dienste l        | hinzufügen - Servi 🗙 🕂                                              | – – ×       |
|------------------------------------------------------------------------------------------------|-----------|-------------------------------|---------------------------------------------------------------------|-------------|
| ← C බ 🗅 https://servicekonto.serviceportal A® ☆ 🕻                                              | ☆ @ % … ⊡ | ← Ĉ ⋒ ြ ht                    | tps://servicekonto.serviceportal 🗚 😭 🗊                              | t 🛈 🎨 ··· 🗉 |
| ਿਸ Favoriten importieren   🎽 myFavoriten                                                       |           | 💭 Favoriten importieren 🛛 🎽 n | nyFavoriten                                                         |             |
| CSD Bund gemeinsam                                                                             | 1.        | で行う Bui<br>川川川<br>公子 Kor      | nd gemeinsam<br><sup>nder</sup> online                              | 1 -         |
| :                                                                                              | Q         | :                             |                                                                     | Q           |
| <u>Start</u> > Administration > <u>Online-Dienste verwalten</u><br>> Online-Dienste hinzufügen |           | <u>Start</u> ><br>> Onli      | Administration > Online-Dienste verwalten<br>ine-Dienste hinzufügen |             |
| Online-Dienste                                                                                 |           | On                            | line-Dienste                                                        |             |
| hinzufügen                                                                                     |           | hin                           | ızufügen                                                            |             |
| Anlagengenehmigung                                                                             | ٩         | Anlag                         | gengenehmigung                                                      | ٩           |
| lt Name                                                                                        |           | Onli                          | ine-Dienste hinzufügen                                              |             |
| Anlagengenehmigung und -                                                                       |           |                               | It Name                                                             |             |
| Zulassung<br>Online-Dienst ELIA                                                                |           | ~                             | Anlagengenehmigung und -<br>Zulassung                               |             |
| H 4 1 > H                                                                                      |           | L                             | Online-Dienst ELiA                                                  | _           |
| * Freischaltung erforderlich                                                                   |           | н                             | < 1 ► H                                                             |             |
|                                                                                                |           | * Freisc                      | haltung erforderlich                                                |             |
|                                                                                                |           |                               |                                                                     |             |
| Nutrung                                                                                        |           |                               |                                                                     |             |

Abbildung: 67 Onlinedienst suchen

Abbildung 68: Onlinedienst hinzufügen

| 🔕 🗖 🐻 Online-Dienste hinzufügen - Serv 🗙 +                                                                                                    | - 🗆 ×       | 🚱 🗖 🔢 Online-Dienste verwalten - Servic x + — —                 | o x |
|----------------------------------------------------------------------------------------------------|-------------|-----------------------------------------------------------------|-----|
| $\leftarrow \bigcirc \bigcirc \qquad \textcircled{a} \qquad \textcircled{b} \qquad \texttt{https://servicekonto.serviceportal} \land \land \land \land \land \land \land \land \land \land \land \land \land \land \land \land \land \land$ | 다 같 🖨 🗞 … 🖸 | 🔶 🖒 🖞 https://servicekonto.serviceportal 🛝 🏠 🖽 🎓                | 🦻   |
| 🛱 Favoriten importieren 📔 🞽 myFavoriten                                                                                                    |             | 🛱 Favoriten importieren 🔰 🎦 myFavoriten                         |     |
| Cfl> Bund gemeinsam<br>Länder<br>Kommunen Online                                                                                                    | <b>1</b> *  | CSD Bund gemeinsam<br>Länder Online                             | Î   |
| :                                                                                                    | Q           | : Q                                                             |     |
| <u>Start</u> > <u>Administration</u> > <u>Online-Dienste verwa</u><br>> Online-Dienste hinzufügen                                                                                                    | lten        | <u>Start</u> > <u>Administration</u> > Online-Dienste verwalten |     |
| Online-Dienste                                                                                                    |             | Online-Dienste<br>verwalten                                     |     |
| hinzufugen                                                                                                    |             | Vermaten                                                        |     |
| Anlagengenehmigung                                                                                                    | Q           | ↓Online-Dienste hinzufügen                                      |     |
| It Name                                                                                                    |             | II Name †                                                       |     |
| H 4 H                                                                                                    |             | Anlagengenehmigung und -Zulassung                               |     |
| * Freischaltung erforderlich                                                                                                    |             | и ч 1 н                                                         |     |
| Nutzung                                                                                                    |             | Nutzung                                                         | _   |
| Kontakt<br>Hilfe<br>Barciarafraikait                                                                                                    |             | Kontakt                                                         |     |

Abbildung 69: Onlinedienst ist hinzugefügt

Abbildung 480: Onlinedienst ist hinzugefügt

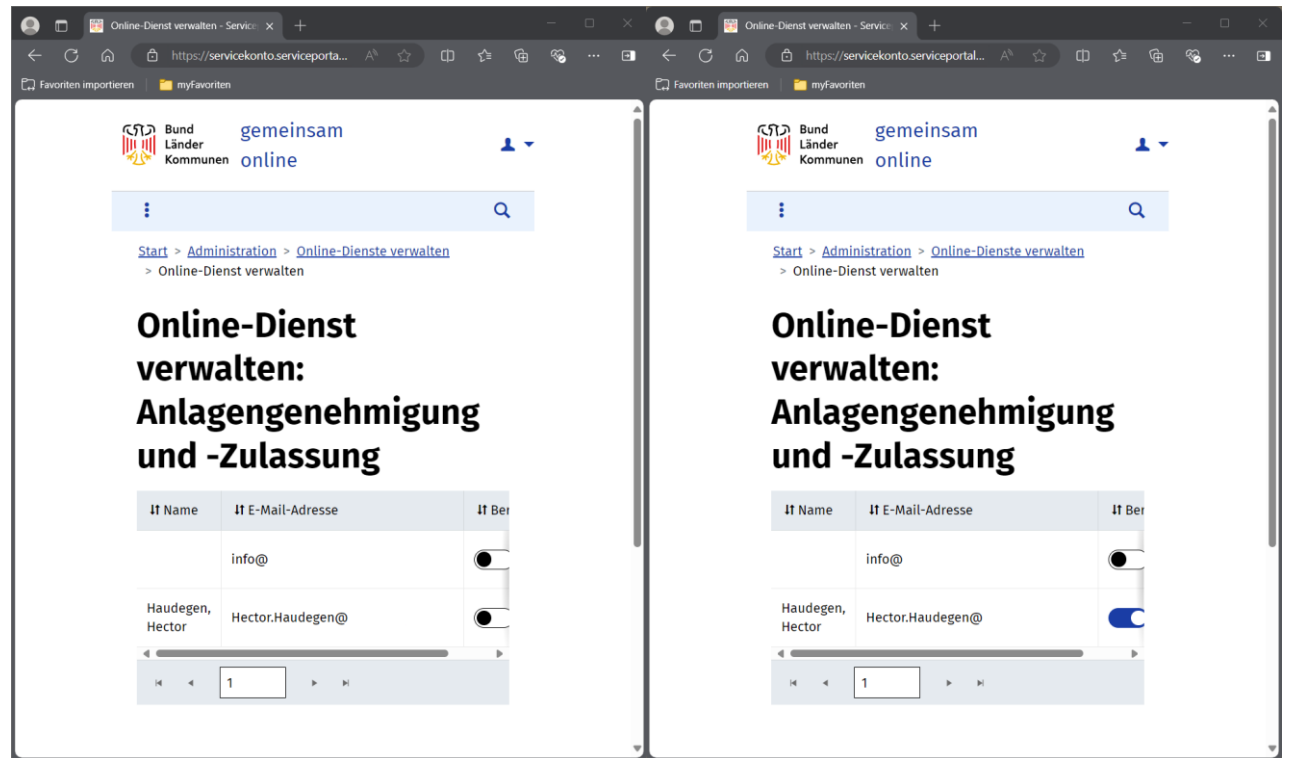

Abbildung 491: Berechtigungen anzeigen

Abbildung 502: Berechtigung setzten

## 2.2.4 Erstmalige Anmeldung bei ELiA Online

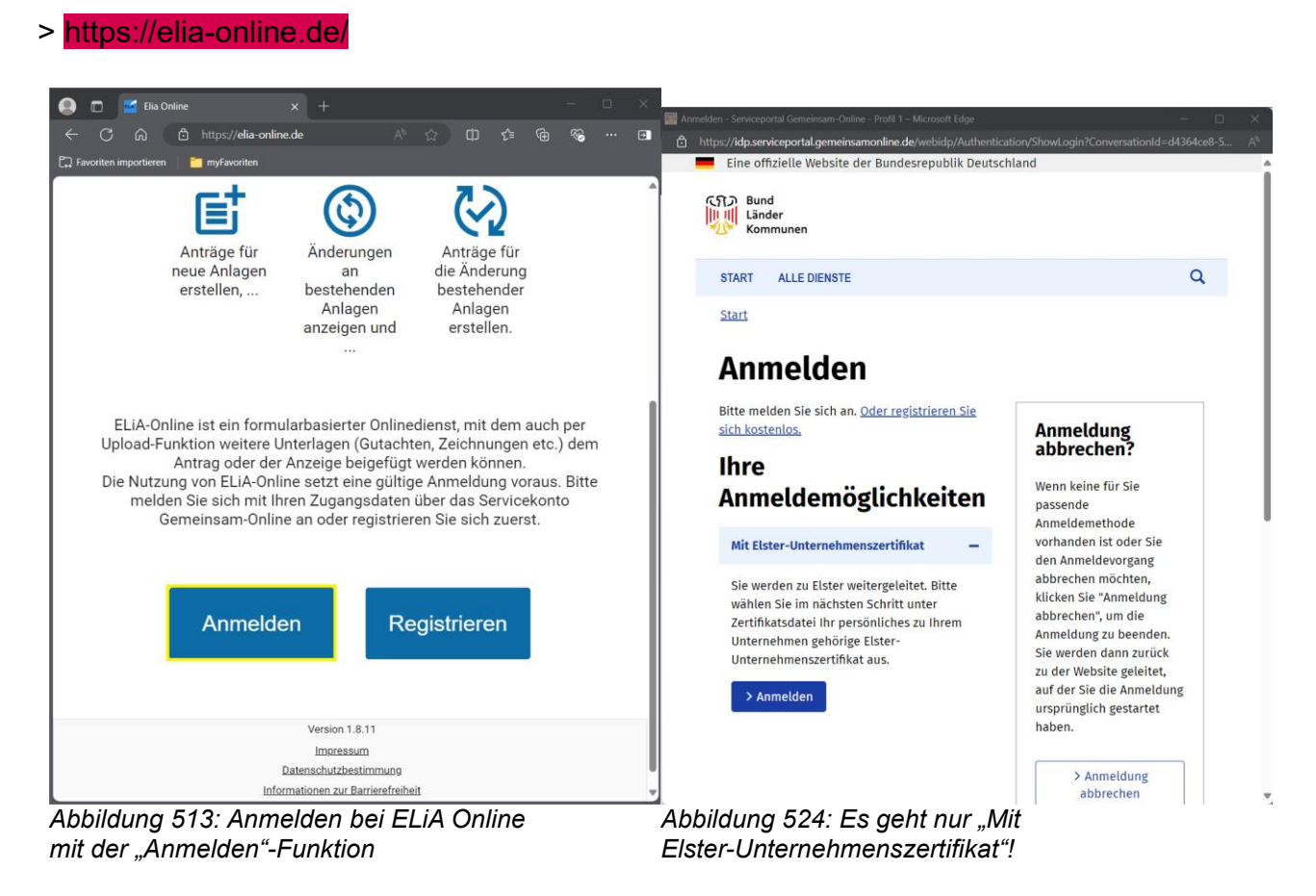

| 🛃 ELSTER Ihr Authentifizierungs-Portal - Login mit Zertifikatsdatei - Profil 1 – Microsoft Edge                                                          | - o ×     | 🔣 ELSTER Ihr Authentifizierungs-Portal - Login mit Zertifikatsdatei - Profil 1 – Microsoft Edge                                                            | – o _ × `         |
|----------------------------------------------------------------------------------------------------|-----------|----------------------------------------------------------------------------------------------------|-------------------|
| https:// <b>www.elster.de</b> /ekona/login/softpse                                                                                                    |           | https://www.elster.de/ekona/login/softpse                                                                                                    | Bi A <sup>≫</sup> |
| ■ UNTERNEHMENS-<br>KONTO                                                                                                    | ELSTER    | UNTERNEHMENS-<br>KONTO                                                                                                    | ELSTER            |
| Login erfolgt für:<br>Der Ministerpräsidet - Staatskanzlei<br>StK 3 - Digtalisierung und Zentrales IT-Management<br>Düsternbrooker Weg 104<br>24105 Kiel | gemelnsam | Login erfolgt für:<br>Der Ministerpräsident - Staatskanzlei<br>SrK 3 - Digitalisierung und Zentrales IT-Management<br>Dusternbrooker Weg 104<br>24105 Kiel | Gemeinson         |
| Login mit <b>ELSTER</b>                                                                                                    |           | Login mit <b>ELSTER</b>                                                                                                    |                   |
| s 🛞 🗴 🗉                                                                                                    |           | 🛱 🛞 🚺 🖽                                                                                                    |                   |
| Zertifikatsdatei                                                                                                    |           | Zertifikatsdatei                                                                                                    |                   |
| Zertifikatsdatei                                                                                                    |           | Zertifikatsdatei                                                                                                    |                   |
| ▲ Auswählen                                                                                                    |           | myElster_elster_06.02.2025_22.55.pfx                                                                                                    | ×                 |
| Durchsuchen                                                                                                    |           | Durchsuchen                                                                                                    |                   |
| Passwort                                                                                                    |           | Passwort                                                                                                    |                   |
|                                                                                                    | <b>()</b> |                                                                                                    | <b>()</b>         |
| Login                                                                                                    |           | Login                                                                                                    |                   |
| Zertifikatsdatei verloren oder Zertifikat abgelaufen?                                                                                                    |           | Zertifikatsdatei verloren oder Zertifikat abgelaufen?<br>Passwort vergessen? []                                                                            |                   |
| Passwort vergessent 🖬                                                                                                    |           | Pastroit veigestell 🛥                                                                                                    |                   |
| Zurück                                                                                                    |           | Zurück                                                                                                    |                   |
|                                                                                                    |           |                                                                                                    | v.                |

Abbildung 535: Mit ELSTER-Organisationszertifikat Abbildung 76: Mit ELSTER-Organisationszertifikat 1 von 2

2 von 2

| C [n] □ https://eia-online.de/dashb ≪ A* \; □ [] \= \⊕ ≪ ⊡ [] Favoriten importieren | ← O Lu ⊡ nttps://elia-online.de/dasnb ≪ A* \/ U \2= \@ % ··· ⊡<br>[□] Favoriten importieren |  |  |
|-------------------------------------------------------------------------------------|---------------------------------------------------------------------------------------------|--|--|
| <b>↑</b>                                                                            | <b>☆</b>                                                                                    |  |  |
| Elektronische immissionsschutzrechtliche Antragstellung                             | Elektronische immissionsschutzrechtliche Antragstellung                                     |  |  |
|                                                                                     |                                                                                             |  |  |
| €+                                                                                  | G                                                                                           |  |  |
| Neuen Antrag erstellen                                                              | Antrag erstellen Antrag importieren                                                         |  |  |
| Name des Antrags* Beschreibung                                                      | Laufende Anträge                                                                            |  |  |
| Leistung* 👻                                                                         |                                                                                             |  |  |
| Postleitzahl des Anla Ort*                                                          | Filter                                                                                      |  |  |
|                                                                                     | Name des Antrags Leistung zuletzt bearbeitet durch 🎍 Aktionen                               |  |  |
| Antrag erstellen Antrag importieren                                                 | Keine Anträge vorhanden                                                                     |  |  |
| Laufende Anträge                                                                    | Die Übersicht wird in 18 Sekunden aktualisiert                                              |  |  |
| Version 1.8.11                                                                      | U Von U I < < > > I Von U Von U I < < > > I Von U                                           |  |  |
| Versionshinweise                                                                    | Versionshinweise                                                                            |  |  |
| Impressum                                                                           | Impressum                                                                                   |  |  |
| Informationen zur Barrierefreiheit                                                  | Informationen zur Barrierefreiheit                                                          |  |  |
| Feedback                                                                            | Feedback                                                                                    |  |  |

Abbildung 77: Erste Anmeldung bei ELiA Online Abbildung 78: Erste Anmeldung bei ELiA Online 1 von 2 2 von 2

Unter Umständen kann es vorkommen, dass der Browser-Cache in der ersten Phase diverser An- und Abmeldungen im Serviceportal Gemeinsam-Online "durcheinander geraten ist". Ggf. wird beim Versuch des ersten Logins beim Onlinedienst ELiA eine Fehlermeldung angezeigt (vgl. Abbildung 79). Zunächst sollte sichergestellt werden, dass die Berechtigungen für die Nutzung des Onlinedienstes richtig gesetzt wurden (vgl. Abbildungen 464 oder 502). Sind diese richtig gesetzt, sollte einmal der Browser-Cache bereinigt werden (vgl. Abbildung 540).

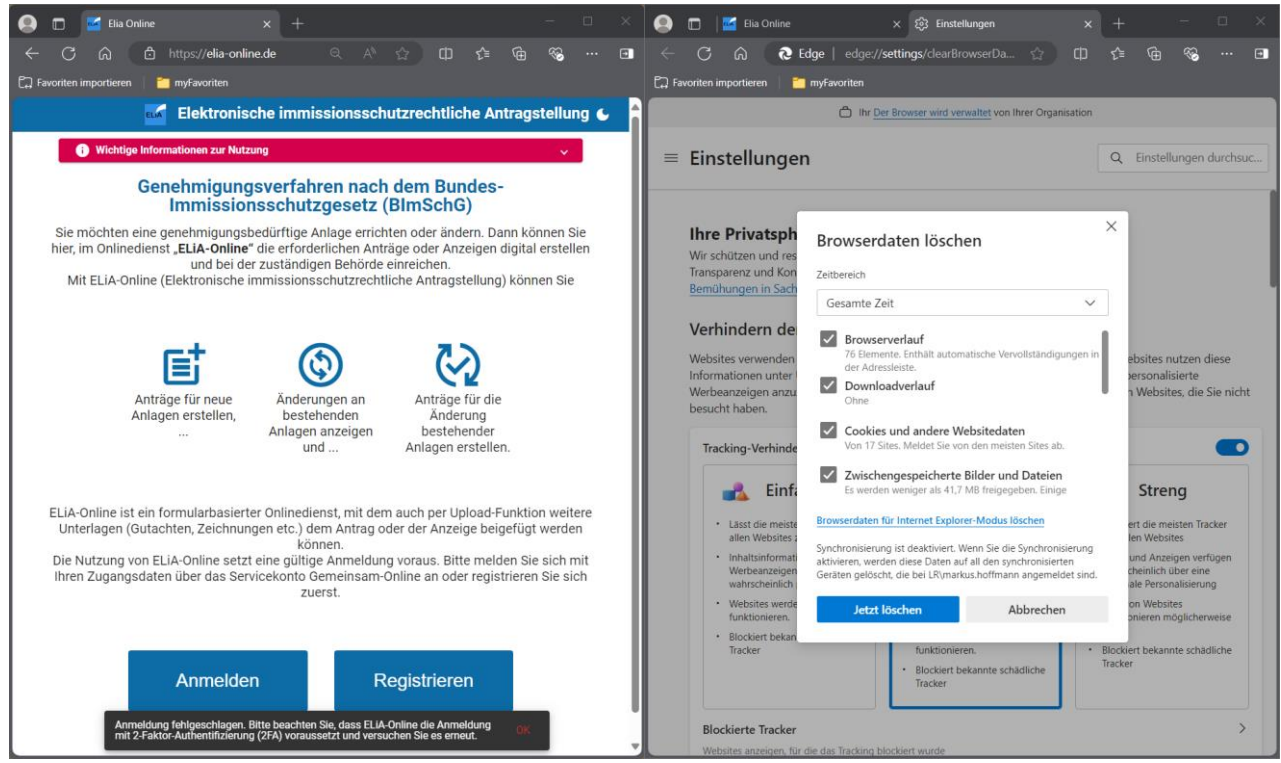

Abbildung 79: Anmeldung schlägt fehl

Abbildung 540: Browser-Cache bereinigen

# 3 "Mein Unternehmenskonto"

Die Schritt-für-Schritt-Anleitung wird hierzu fortgeschrieben, sobald die Nutzung des Serviceportals "Mein Unternehmenskonto" für den Onlinedienst ELiA-Online im Linienbetrieb zur Verfügung steht.